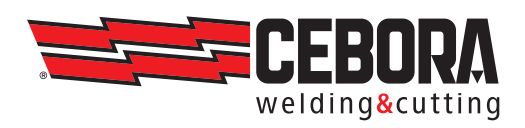

| IT | MANUALE DI ISTRUZIONI PER SALDATRICE A FILO - ISTRUZIONI IN LINGUA ORIGINALE<br>Parti di ricambio e schemi elettrici / vedi Allegato      | 2   |
|----|----------------------------------------------------------------------------------------------------|-----|
| EN | INSTRUCTION MANUAL FOR WIRE WELDING MACHINE - Translation of the original instructions Spare parts and wiring diagrams / see Annex        | 36  |
| DE | BETRIEBSANLEITUNG FÜR drahtschweissmaschine - Übersetzung der Originalbetriebsanleitung<br>Schaltpläne und Ersatzteilliste / Siehe Anlage | 71  |
| ED | MANUEL D'INSTRUCTIONS DOUD posto o couder o fil. Traduction de la potico originale                                                        | 105 |

- FRMANUEL D'INSTRUCTIONS POUR poste a souder a fil Traduction de la notice originale105Schémas électriques et liste des pièces de rechange / Cf. Annexe105
- ES MANUAL DE INSTRUCCIONES PARA soldadora de hilo Traducción de las instrucciones originales 140 Esquemas eléctricos & lista recambios / Ver Anexo

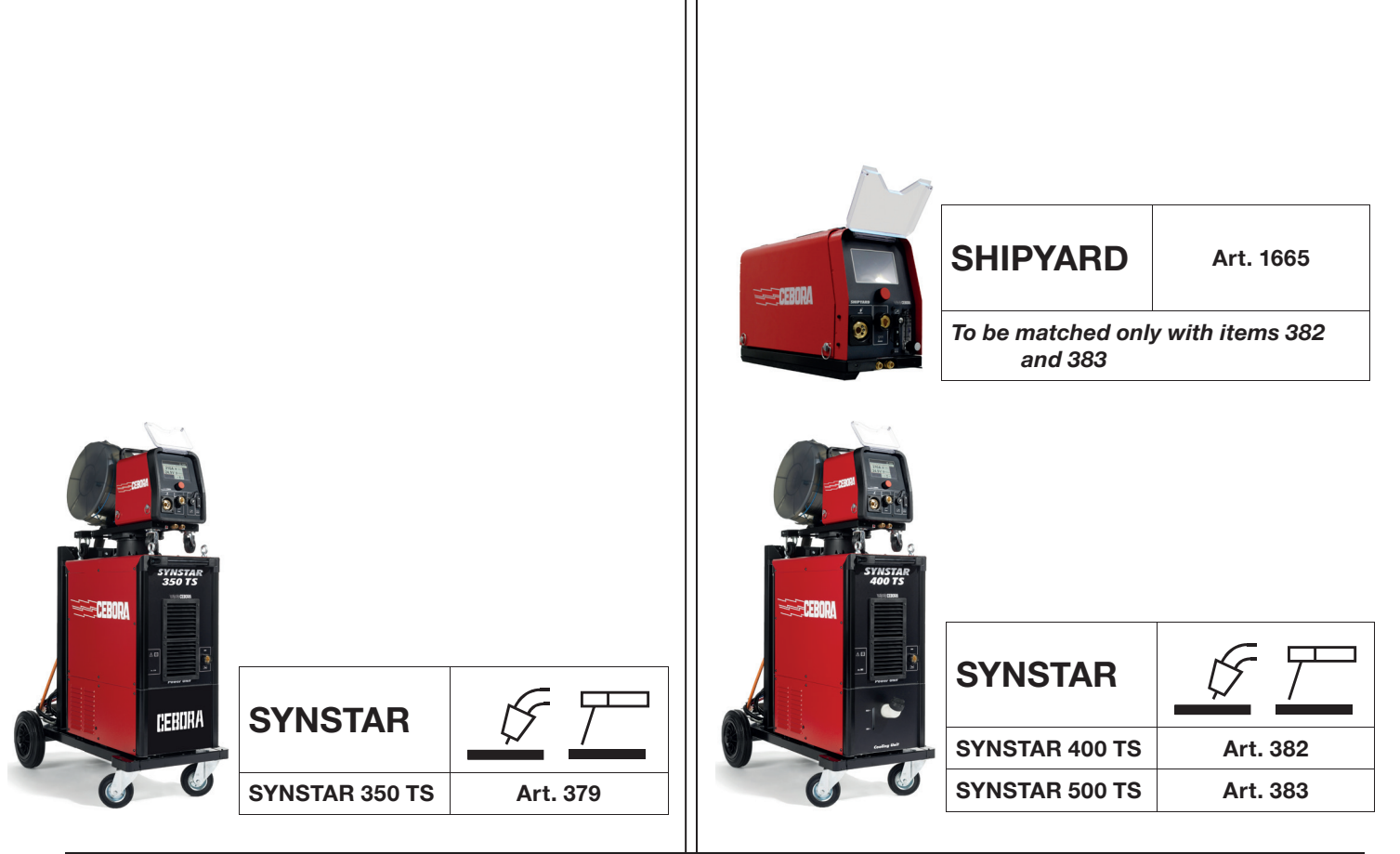

# EN

# **INSTRUCTION MANUAL -** Translation of the original intructions

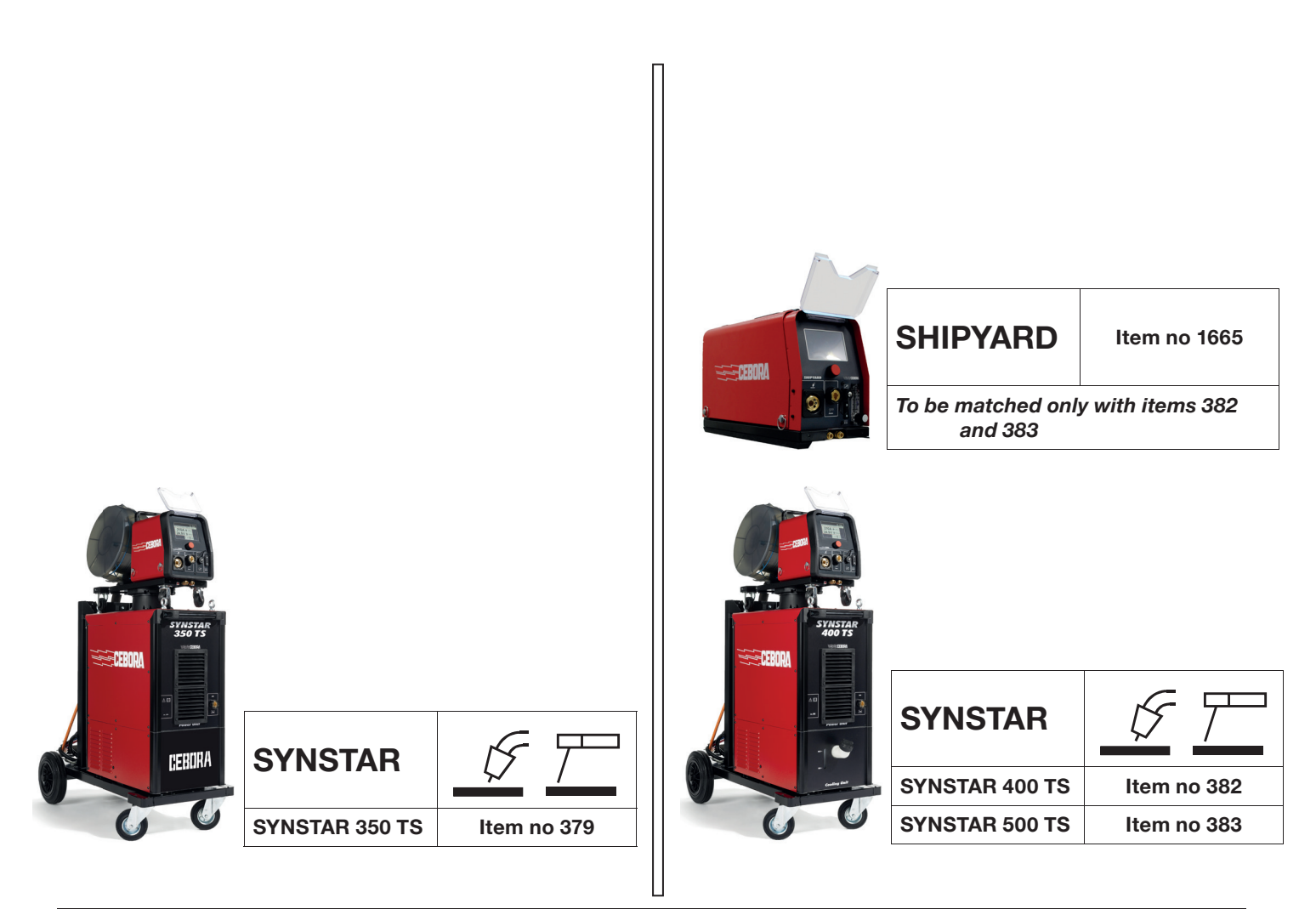

## **TABLE OF CONTENT**

| 1              | SYMBOLS                                       | 39           |
|----------------|-----------------------------------------------|--------------|
| 2              | WARNINGS                                      | 39           |
| 2.1            | LIFTING AND TRANSPORT                         | . 39         |
| 3              | INSTALLATION                                  | 39           |
| 3.1            | MAINS CONNECTION                              | . 39         |
| 3.2            | ENVIRONMENTAL AND STORAGE CONDITIONS          | .40          |
| 3.3            | GAS CYLINDERS                                 | .40          |
| 3.4            | GENERAL INFORMATION                           | .40          |
| 3.5            | WARNING PLATE                                 | . 41         |
| 4              | GENERAL DESCRIPTIONS                          | 42           |
|                | EXPLANATION OF TECHNICAL SPECIFICATIONS       | 42           |
| 4.2            | PROTECTIONS                                   | 43           |
| 4.2.1          | Lock protection                               | .43          |
| 4.2.2          | Thermal protection                            | . 43         |
| 5              | INSTALLATION AND START UP                     | 43           |
| 6              | DESCRIPTION OF THE DEVICE                     | 49           |
| 6.1            | FRONT VIEW                                    | . 49         |
| 6.2            | REAR VIEW                                     | . 50         |
| 7              | DESCRIPTION OF TOUCH SCREEN DISPLAY FUNCTIONS | 51           |
| <b>.</b><br>71 | MIG PROCESS MAIN SCREEN                       | 51           |
| 7.1.1          | TEST mode                                     | . 51         |
| 7.1.2          | Start mode                                    | . 52         |
| 7.1.3          | Setting welding parameters                    | . 53         |
| 7.2<br>7.2 1   | MAIN MENU                                     | .53          |
| 7.2.1          | Selecting wire type, diameter and welding gas | .53          |
| 7.2.3          | Selecting process parameters                  | . 53         |
| 7.3            | ACCESSORIES MENU                              | . 56         |
| 7.3.1          | Cooling unit                                  | .56          |
| 7.3.3          | Max Inching                                   | .57          |
| 7.4            | SETTINGS MENU                                 | . 58         |
| 7.4.1          | Machine status                                | . 58         |
| 7.4.2          | Date and Time Setting.                        | .58          |
| 7.4.3<br>744   | Resetting factory settings                    | . 58<br>58   |
| 7.4.5          | Setting measurement unit                      | .58          |
| 7.4.6          | USB Port Management                           | . 59         |
| 7.4.7<br>7.4.8 | Use PIN                                       | . 59<br>59   |
| 7.4.9          | Calibration                                   | .60          |
| 7.5            | JOB MENU                                      | . 60         |
| 7.5.1          | Saving a welding JOB                          | . 60         |
| 7.5.2          | Modifying a welding JOB                       | .60          |
| 7.5.3          | Copying a welding JOB                         | . 60<br>. 61 |
| 7.5.5          | Welding with a JOB                            | . 61         |
| 7.5.6          | Renaming the welding JOB                      | . 61         |
| 8              | MIG WELDING                                   | 62           |
| 8.1            | DESCRIPTION OF THE WELDING PROCESS            | . 62         |
| 9              | MMA DC WELDING                                | 63           |
| 9.1.1          | MMA DC Process                                | . 63         |
| 9.1.2          | MMA process parameters                        | . 63         |
| 10             | ERROR CODES                                   | 64           |
| 11             | TECHNICAL SPECIFICATIONS                      | 67           |
| 330            | )1291-EN                                      | 37           |

This manual is part of the overall documentation and is invalid unless it is used in conjunction with the following parts of the documentation that you can consult in the Support-Documentation section of the website welding.cebora.it

| 3301151 | General warnings    |
|---------|---------------------|
| 3301297 | Cooling unit manual |

IMPORTANT - Before using this device, read the instructions in this manual and in General Warnings manual code 3301151 carefully and make sure you understand them.

Always keep this manual at the place where the device is used.

The equipment can only be used for welding or cutting operations. Do not use this device to charge batteries, defrost pipes or start motors.

Only expert staff can install, operate, maintain and repair this device. An expert staff member means someone who can judge the work assigned to them and recognise possible risks based on their vocational training, knowledge and experience.

Liability regarding system operation is expressly limited to the system's function. Further liability of any kind is expressly excluded.

Any use that differs from what is expressly indicated and is implemented in different ways or contrary to what is indicated in this publication amounts to improper use. The manufacturer declines any liability arising from improper use that may cause accidents to people and possible system malfunctions.

This exclusion of liability is acknowledged upon commissioning of the system by the user.

The manufacturer is unable to monitor compliance with these instructions or device installation, operation and use, and maintenance conditions and methods provided in General Warnings manual code 3301151.

Observe the accident prevention regulations and the regulations in force in the country of installation (for example IEC EN 60974-4 and IEC EN 60974-9).

Inappropriate execution of the installation may lead to material damage and consequently to personal injury. Therefore, no liability is assumed for loss, damage or cost arising out of or in any way connected with improper installation, incorrect operation or inappropriate use and maintenance.

The manufacturer therefore disclaims all liability for malfunctions or damage to its welding/cutting power sources and system components resulting from improper installation.

The welding or cutting power source complies with the regulations set out on the power source technical data plate. Use of the welding or cutting power source built into automatic or semi-automatic systems is permitted. The system installer is responsible for checking the complete compatibility and correct operation of all components used in the system.

It is forbidden to connect two or more power sources in parallel without the prior written authorisation of the manufacturer, which will determine and authorise the procedures and conditions for the required application in compliance with current product and safety regulations.

© CEBORA S.p.A.

The copyright of these operating instructions is owned by the manufacturer.

The contents of this document may be subject to change.

Copying and reproduction of its contents and illustrations in any form and using any medium is prohibited.

The contents and illustrations of this document may not be redistributed or published without the prior written authorisation of the manufacturer.

#### 1 SYMBOLS

The colour of the box indicates the category into which the operation falls: DANGER, WARNING, CAUTION, NOTICE or INSTRUCTION.

| $\bigwedge$ | DANGER   | Indicates a situation of <b>imminent</b> danger that could cause severe injury to people.                                             |
|-------------|----------|----------------------------------------------------------------------------------------------------|
| $\bigwedge$ | WARNING  | Indicates a situation of <b>potential</b> danger that could cause severe injury to people.                                            |
|             | CAUTION  | Indicates a situation of potential danger that could cause slight injury to people and material damage to equipment if not respected. |
| W           | ARNING   | Provides important information to the user that could lead to damage to equipment if not observed.                                    |
| INS         | TRUCTION | Procedure to be followed to achieve optimal use of the equipment.                                                                     |

#### 2 WARNINGS

**DANGER** Before handling, unpacking, installing and using the welding power source, it is obligatory to read the General warnings manual code 3301151.

#### 2.1 Lifting and transport

For lifting and transport methods, refer to General warnings Manual code 3301151.

#### 3 INSTALLATION

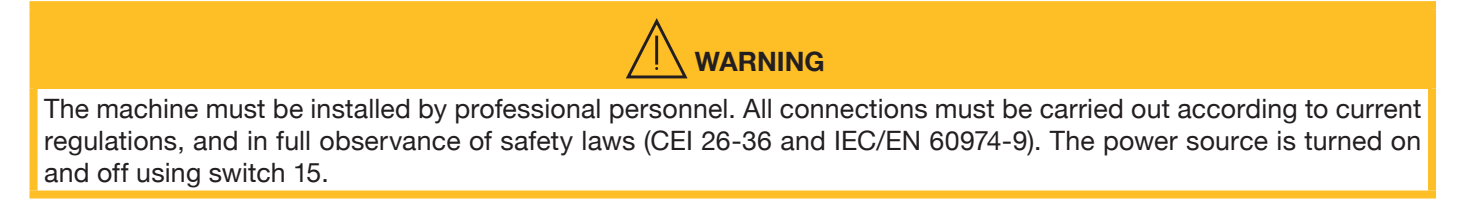

DANGER

#### 3.1 Mains connection

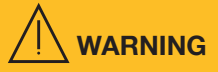

Connecting high power devices to the mains could have negative repercussions on mains power quality. Line impedance values lower than the Zmax value indicated in the Technical specifications table may be required for compliance with IEC 61000-3-11 and IEC 61000-3-12. It is the responsibility of the installer or user to ensure that the device is connected to a line of correct impedance. It is advisable to consult your local electricity supplier.

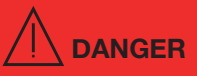

- Make sure that the mains voltage matches the voltage indicated on the specifications plate of the welding
  machine. Connect a plug of adequate capacity for the current consumption 11 indicated on the data plate.
  Make sure that the yellow/green conductor of the power cable is connected to the plug's earth contact.
- If mains power extensions are used, the cable supply cross-section must be appropriately sized. Do not use extensions longer than 30 m.
- It is essential to use the device only if connected to a power supply with an earth conductor.
- Using the device connected to the mains without an earth conductor or to a socket without a contact for this conductor constitutes very serious negligence. The manufacturer declines all responsibility for damage to people or property that may occur.
- The user is bound to have the efficiency of the earth conductor of the system and the device in use periodically checked by a qualified electrician.

#### 3.2 Environmental and storage conditions

The device must be installed and operated only on an appropriate, stable, flat surface and not in the open air. The user must ensure that the ground is flat and not slippery and that the workplace is properly lit. Safe use of the device must be ensured at all times. The device can be damaged by particularly high quantities of dust, acids, gases or corrosive substances. Prevent the device from coming into contact with high quantities of smoke, steam, oil mist or grinding powders! Poor ventilation will result in reduced performance and damage to the device:

- Observe the recommended environmental conditions.
- Leave cooling air inlets and outlets unobstructed.
- Leave a minimum distance of 0.5 m from any obstructions.

Ambient temperature range under working conditions from -10 °C to +40 °C, under transportation and storage conditions from -20 °C to +55 °C. Air relative humidity: up to 50% at 40 °C, up to 90% at 20 °C.

#### 3.3 Gas cylinders

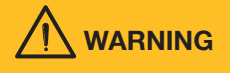

Position the gas cylinders so that they are stable on a solid, flat base.

Secure the cylinders to prevent accidental falling: fasten the safety tape to the top of the gas cylinder. Never attach the safety tape to the cylinder neck.

Observe the gas cylinder manufacturer's safety instructions.

#### 3.4 General Information

#### WARNING

- During power-on with a high-frequency strike device, keep the earth cable and torch cable at least 30 cm apart to prevent sparking between them.
- The cable bundle must not exceed a total length of 30 m. Never stand between the welding cables. Connect the earth cable to the workpiece that is as close as possible to the welding or cutting area.
- In applications with multiple welding sources, make sure that the cable bundles of each source are spaced at least 30 cm apart.
- In applications with multiple sources, each power source must have its own connection to the welding workpiece. Never use a shared earth for multiple power sources.
- Install and use the device only in accordance with the protection class indicated on the data plate. During
  installation, leave a gap of 1 m around the device to ensure that cooling air can flow in and out freely.
- The use of non-original accessories may compromise the correct operation of the power source and even the integrity of the system, rendering any warranty and liability cover that the Manufacturer may provide for the welding power source null and void.

#### 3.5 Warning plate

The following numbered text reflects the numbered boxes on the plate.

- B. Wire feed rollers can injure the hands.
- C. The welding wire and wire feeder unit are live during welding. Keep hands and metal objects well away.

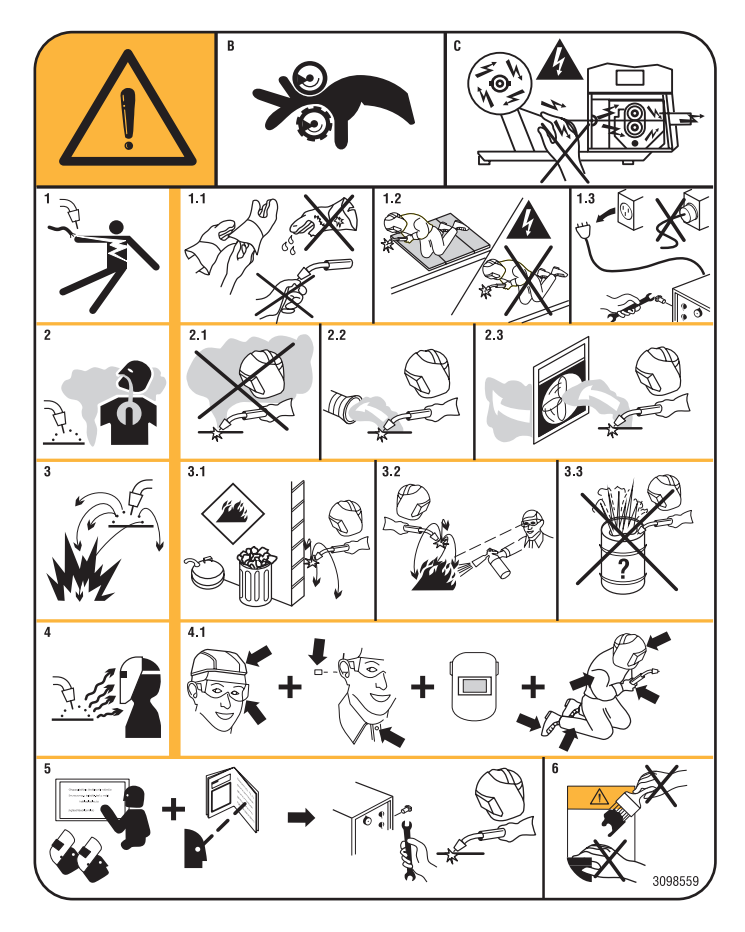

- 1. Electric shocks caused by the welding electrode or cable can be fatal. Protect yourself properly against the danger of electric shocks.
- 1.1 Wear insulated gloves. Never touch the electrode with bare hands. Never wear damp or damaged gloves.
- 1.2 Insulate yourself from the workpiece and the ground.
- 1.3 Disconnect the supply cable plug before working on the machine.
- 2. Inhaling fumes produced by welding can be harmful to the health.
- 2.1 Keep your head away from the fumes.
- 2.2 Use a forced ventilation system or local exhaust to remove fumes.
- 2.3 Use a suction fan to remove fumes.
- 3. Sparks generated by welding can cause explosions or fires.
- 3.1 Keep flammable materials well away from the welding area.
- 3.2 Sparks caused by welding can cause fires. Keep an extinguisher nearby and ensure that someone is ready to use it.
- 3.3 Never weld with closed containers.
- 4. Arc rays may injure the eyes and burn the skin.
- 4.1 Wear a safety helmet and goggles. Use appropriate ear protectors and overalls with the collar buttoned up. Use helmet masks with filters of the correct grade. Wear a full-body protection.
- 5. Read the instructions before using the machine or carrying out any operation on it.
- 6. Do not remove or cover warning labels.

#### 4 GENERAL DESCRIPTIONS

The device is a multi-process system suitable for MIG/MAG welding and MMA welding (with the exception of cellulosic welding), developed with inverter technology. The device may be used only for the purposes described in this manual. The device must not be used to defrost pipes.

#### 4.1 Explanation of technical specifications

This device is manufactured according to the following standards: IEC 60974-1 / IEC 60974-2/ IEC 60974-5/ IEC 60974-10 (CL. A) / IEC 61000-3-11 / IEC 61000-3-12 (see note 2).

| No.          | Serial number, to be indicated on any request regarding the welding machine.                                                                                                    |  |  |  |  |  |
|--------------|----------------------------------------------------------------------------------------------------|--|--|--|--|--|
|              | Three-phase static frequency converter transformer-rectifier                                                                                                    |  |  |  |  |  |
| <u>Г</u> мід | Suitable for MIG-MAG welding                                                                                                    |  |  |  |  |  |
| <u>7</u> мма | Suitable for MMA welding                                                                                                    |  |  |  |  |  |
| UO           | Secondary open-circuit voltage                                                                                                    |  |  |  |  |  |
| x            | Duty cycle percentage. The duty cycle expresses the percentage of 10 minutes during which the welding machine can run at a given current without overheating                                                   |  |  |  |  |  |
| 12           | Welding current                                                                                                    |  |  |  |  |  |
| U2           | Secondary voltage with I2 current                                                                                                    |  |  |  |  |  |
| U1           | Rated supply voltage                                                                                                    |  |  |  |  |  |
| 3~ 50/60Hz   | 50 or 60-Hz three-phase power supply                                                                                                    |  |  |  |  |  |
| I1 Max       | Max. current consumption at the corresponding current I2 and voltage U2                                                                                                    |  |  |  |  |  |
| l1 eff       | This is the maximum value of the actual current consumed, considering the duty cycle<br>This value usually corresponds to the capacity of the fuse (delayed type) to be used as a protection for the equipment |  |  |  |  |  |
| IP23S        | Degree of housing protection<br>Grade 3 as the second digit means that this device may be stored, but it is<br>not suitable for use outdoors in the rain, unless it is protected                               |  |  |  |  |  |
| S            | Suitable for use in high-risk environments                                                                                                    |  |  |  |  |  |

NOTES:

1-The machine has also been designed for use in environments with a pollution rating of 3. (See IEC 60664).

2-This equipment complies with IEC 61000-3-12 standard provided that the allowed maximum impedance Zmax of the unit is lower or equal to  $0.026\Omega$  at the interface point between the user unit and the mains. The fitter or the unit user are responsible for connecting the equipment to a power supply with a maximum allowed system impedance Zmax lower or equal to  $0.026\Omega$ . If required, they may contact the electric power supplier to check this value.

#### 4.2 Protections

#### 4.2.1 Lock protection

If the welder malfunctions, a **warning** message may appear on display 1. This identifies the type of defect. If the message is still present after turning the machine off and on, contact the assistance service.

#### 4.2.2 Thermal protection

This device is protected by a thermostat which prevents the machine from operating if the allowable temperatures are exceeded. Under these conditions, the fan continues to operate and display **1** shows the flashing WARNING code tH.

#### 5 INSTALLATION AND START UP

The system must be installed by qualified personnel. Carefully read the "Staff obligations and qualifications" section in General Warnings code 3301151.

During transport of the device, ensure that applicable national and regional accident prevention guidelines and regulations are observed. This applies in particular to guidelines concerning transport and shipping risks. Carefully read the "Lifting and transporting" section in General Warnings code 3301151

Tipping a device over may endanger life! Position the device stably on a solid, flat base. A maximum angle of inclination of 10° is allowed. Do not lift or transport live devices. The machine should not be positioned on sloping planes, to prevent tilting or any uncontrolled movement.

DANGER

To move the power source, fit the missing rear wheels and adhere scrupulously to the following instructions. Disconnect the device from the power supply before moving it.

During transport of the device, ensure that all applicable local accident prevention guidelines and regulations are observed.

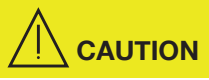

After transport or relocation and before operating, a visual inspection must be performed on the device to check for any damage.

Ensure any damage is repaired by qualified CEBORA authorised technical assistance staff before operating the device.

The capacity of the lifting device must be at least 20% greater than that of the load to be lifted.

When lifting the power source and the wire feeder, use only the eyebolts located on the top of the power source and on the wire feeder spool support.

All harnessing devices (straps, buckles, chains, etc.) that are used together with the device or its components must be checked at regular intervals

(e.g. for mechanical damage, corrosion or alterations caused by environmental factors). Check intervals and scope must at least comply with national standards and directives in force from time to time.

#### WARNING

Position the welding machine so as to allow the free circulation of air inside and, as much as possible, prevent metal or other dusts from entering.

The machine must be installed by professional personnel. All connections must be carried out according to current regulations, and in full compliance with safety laws in the country where the device is used. Carefully read the "Mains connection" section in General Warnings code 3301151.

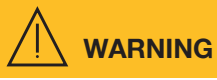

### The installation and management of this system must comply with the CEI EN 60974-9 standard. Make sure that the mains voltage matches the voltage indicated on the specifications plate of the power source.

Connect a plug of adequate capacity for the current consumption **I1** indicated on the data plate.

Make sure that the yellow/green conductor of the power cable is connected to the plug's earth contact. The capacity of the overload cut-out switch or fuses, positioned between the power supply network and the power source, must be adequate for current 11 consumed by the power source.

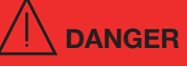

It is essential to use the device only if connected to a power supply with an earth conductor.

Using the device connected to the mains without an earth conductor or to a socket without a contact for this conductor constitutes very serious negligence.

The manufacturer declines all responsibility for damage to people or property resulting from incorrect connection to the mains.

The user is bound to have the efficiency of the earth conductor of the system and the device in use periodically checked by a qualified electrician.

For this power source, fix the rear wheels after fitting the axle beforehand (see fig. 1).

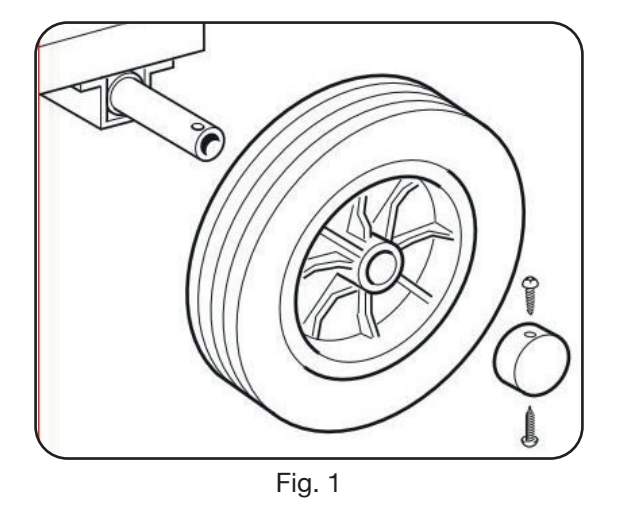

Fit the male support to the wire feeder and the female support to the power source (see fig. 2). The small wheels ٠ must be mounted on the wire feeder base, together with the torch support (see fig. 2). The assembled wire feeder must be positioned on the power source support.

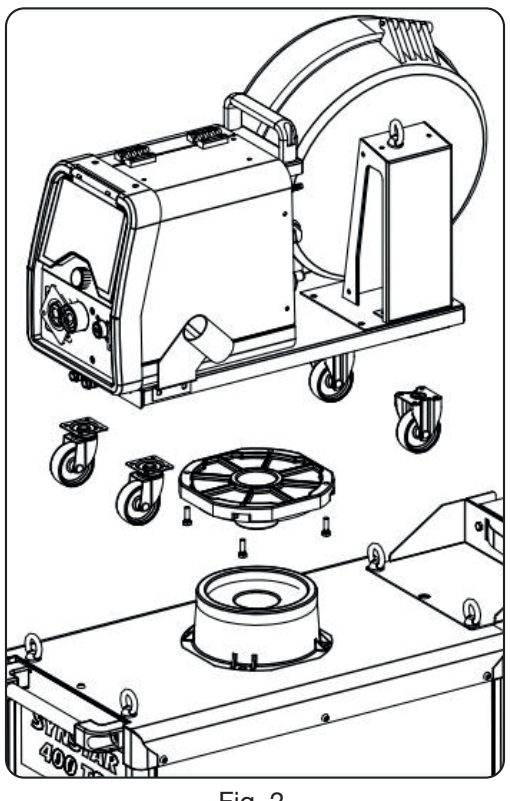

Fig. 2.

Block one end of connection BA, by fixing the tab BB to the bottom of the machine (see fig. 3).

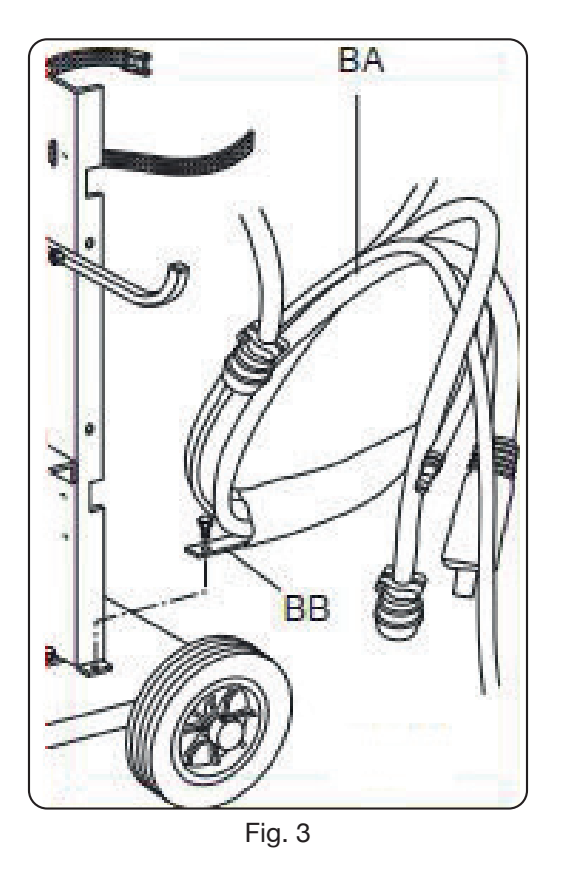

• Connect all wiring on the back of the power source (see fig. 4).

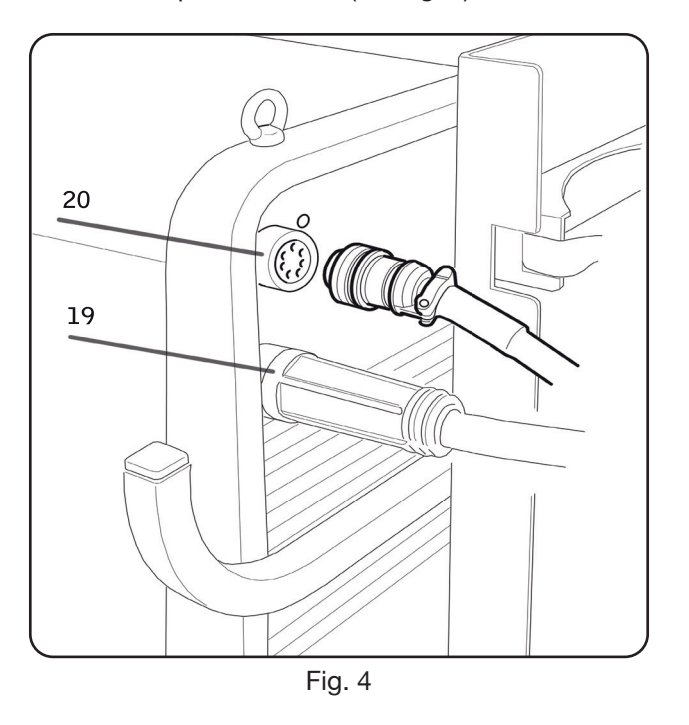

• Avoid coiling the connection to minimise inductive effects that could affect welding. Connect the other end of connection BA to the wire feeder (see fig. 5).

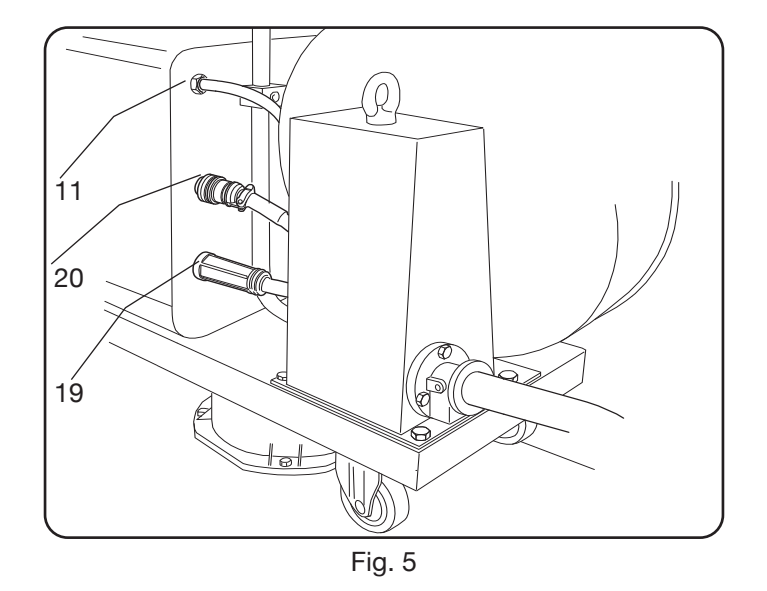

• The coolant fluid hoses must be connected to the quick-fitting valves located below the base of the wire feeder (see fig. 6), by observing the colour coding on the trolley front side.

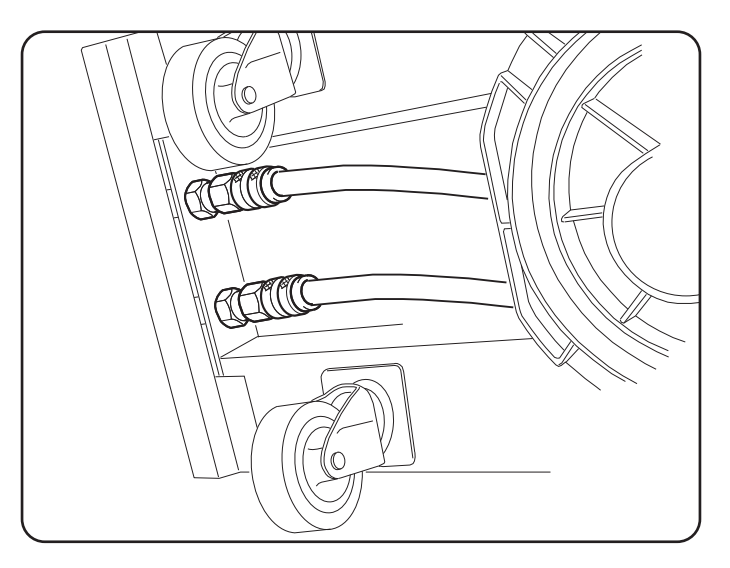

Fig. 6

#### Note on gas connection

Carefully read the sections "Explosions", "Hazardous gases and vapours" and "Gas cylinders" in General Warnings code 3301151.

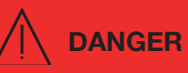

All cylinders and pressure regulators used in welding operations should be handled with care. If the gas cylinder is not connected, leave the valve protection in place. Always use gas cylinders suited to various types of application as well as appropriate accessories (pressure/flow regulators, pipes, fittings, etc.). Only use gas cylinders and accessories in good condition. If a gas cylinder valve is open, move your face away from the point where the gas emerges. When you have finished welding or cutting, close the valve of the gas cylinder used. Make sure no inert gas is leaking from the cylinders. Inert gas is colourless and odourless. An environment saturated with inert gas is devoid of oxygen, which causes asphyxiation of people in the environment.

- Position the cylinder on the support and fix it with the 2 straps; ensure that the straps are secured tightly to the cylinder to prevent dangerous tilting.
- Connect the gas hose to the outlet of the pressure regulator.
- Open the side door of the wire feeder.
- Connect the earth cable to socket 9 and through the terminal to the workpiece.
- Fit the wire coil on the support. The coil must be fitted so that the wire unwinds in an anticlockwise direction.
- Make sure the drive roller is correctly positioned according to the diameter and type of wire used.
- Cut the welding wire with a well-sharpened tool, keeping it between your fingers so that it cannot unwind, insert it inside the pipe exiting from the gear motor and, with the aid of a finger, insert it inside the steel tube until it emerges from the adapter.
- Fit the welding torch.
- After fitting the coil and torch, switch on the machine, select the appropriate synergic curve, following the instructions given in the "DESCRIPTION OF FUNCTIONS" section. Remove the gas nozzle and unscrew the torch contact tip. Press the torch trigger until the wire emerges. BE CAREFUL to keep your face away from the end lance while the wire is emerging, tighten the contact tip and fit the gas nozzle.

Open the canister adapter and adjust the gas flow to 10 – 12 l/min.

#### 6 DESCRIPTION OF THE DEVICE

#### 6.1 Front view

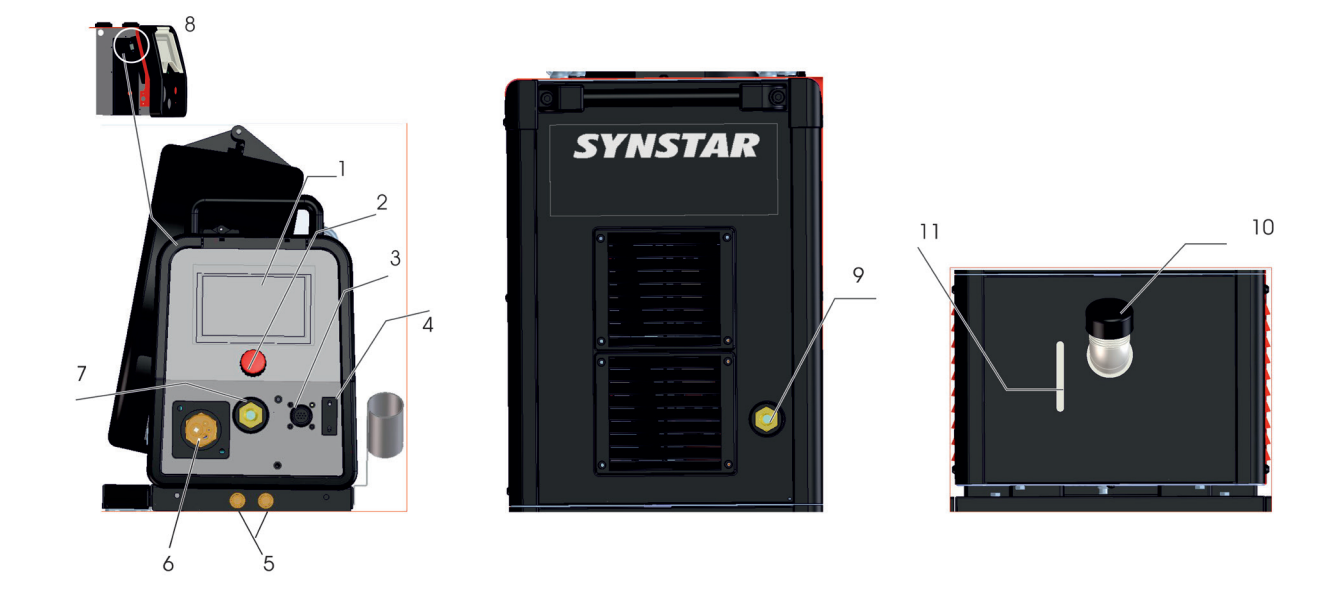

| 1  | DISPLAY<br>Touch screen for displaying welding parameters                                                 |
|----|----------------------------------------------------------------------------------------------------|
| 2  | <b>KNOB</b><br>For selecting and adjusting welding parameters                                             |
| 3  | CONNECTOR<br>For connecting MIG torch controls                                                            |
| 4  | <b>CONNECTOR</b><br>DB9 type (RS 232) connector to be used for updating the welding programs              |
| 5  | QUICK-FITTING VALVES<br>Connect the red and blue hose of the welding torch (red with red, blue with blue) |
| 6  | CENTRAL ADAPTER<br>For connection to the MIG welding torch                                                |
| 7  | SOCKET<br>Socket for connecting the electrode clamp in MMA welding                                        |
| 8  | <b>CONNECTOR</b><br>USB-type connector to be used for updating the welding programs                       |
| 9  | EARTH CABLE OR SOCKET<br>Socket (-) for connecting the earth cable connector                              |
| 10 | TANK CAP                                                                                                  |
| 11 | SLOT<br>Slot to inspect the coolant fluid level                                                           |

#### 6.2 Rear view

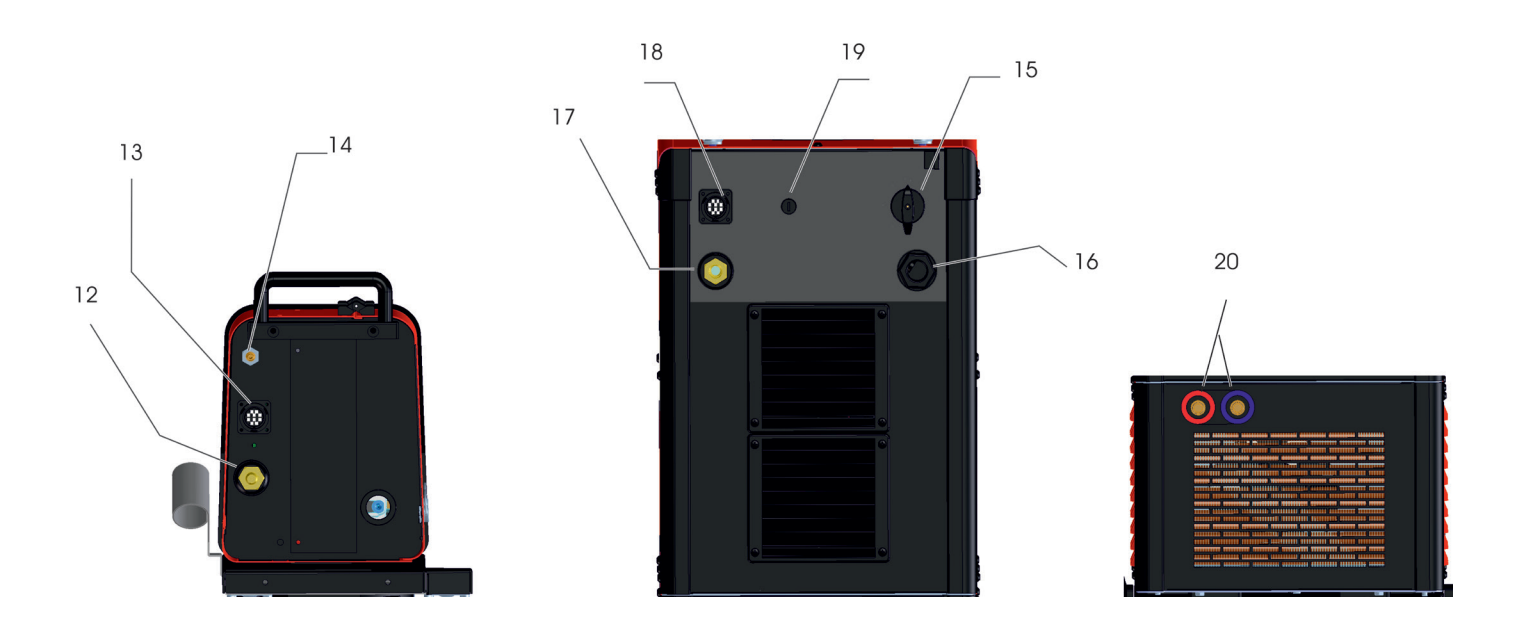

#### 12 PLUG

Plug for connecting the power cable floating connector of the power source-wire feeder extension

#### 13 PLUG

Socket for connecting the services cable floating connector of the power source-wire feeder connection

#### 14 GAS FITTING

#### 15 SWITCH

Starts and stops the machine

#### 16 MAINS CABLE

#### 17 SOCKET

Socket (+) for connecting the power cable floating connector of the power source-wire feeder extension

#### 18 SOCKET

Socket for connecting the services cable floating connector of the power source-wire feeder connection

#### 19 FUSE HOLDER

#### 20 QUICK-FITTING VALVES Connect the red and blue pipes of connection Item No 2069, which joins the power source to the wire feeder

#### 7 DESCRIPTION OF TOUCH SCREEN DISPLAY FUNCTIONS

| Information      | ᡩ᠌᠁         | 04/11/20<br>16:30:55 |
|------------------|-------------|----------------------|
|                  | CEBOR       | Δ                    |
| Machine          | 382         |                      |
| Serial Number    | A12345      |                      |
| Firmware Version | 001         |                      |
| Firmware Date    | Oct 14 2020 |                      |
| Synergic Tables  | 001         | -                    |
| Options          | DP TP       |                      |

When the machine is switched on, for a few moments the display screen shows: the machine item number, the serial number, the firmware version, the firmware development date and the release number of the synergic curve table and power source options. This information is also given in menu .

#### 7.1 MIG Process. Main screen

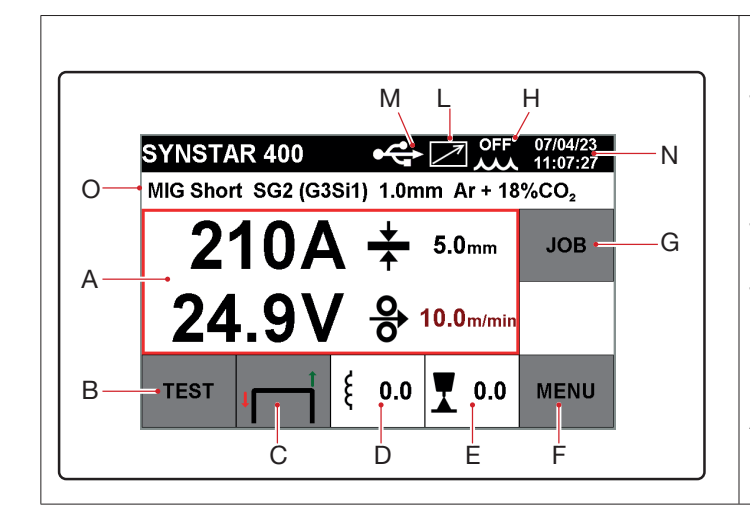

**Pushbutton A** The screen displays the welding current in amps, welding voltage in volts, the suggested thickness in mm and the welding wire speed in m/min. During welding the display shows continuous current and voltage values and, once welding is completed, the last value in amps and volts is displayed together with the message HOLD. When the display shows the HOLD parameters, they are BLUE. When in HOLD mode, press the middle of the display to open a screen showing the main parameters of the latest welding job: arc on time in seconds, main current time in seconds, average current in amps, average voltage in volts and total energy in Kj. Amp and volt parameters are synergically adjusted by means of knob **2**.

#### 7.1.1 TEST mode

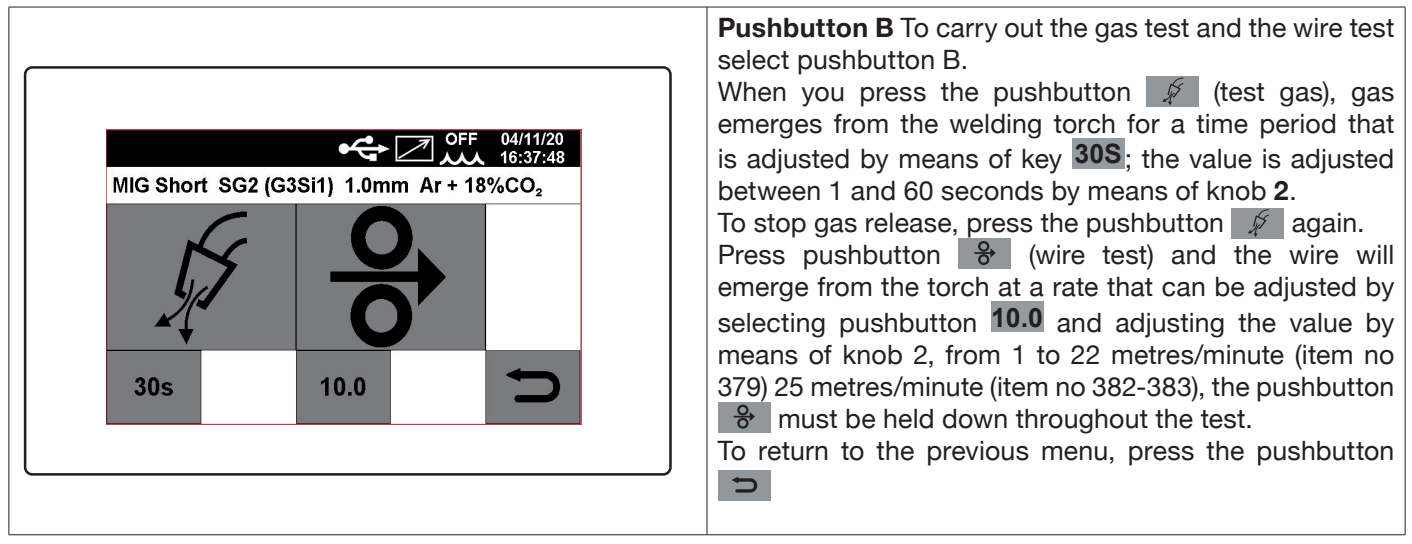

#### 7.1.2 Start mode

#### To choose the start mode, select pushbutton **C** Start modes are the same for all MIG/MAG processes

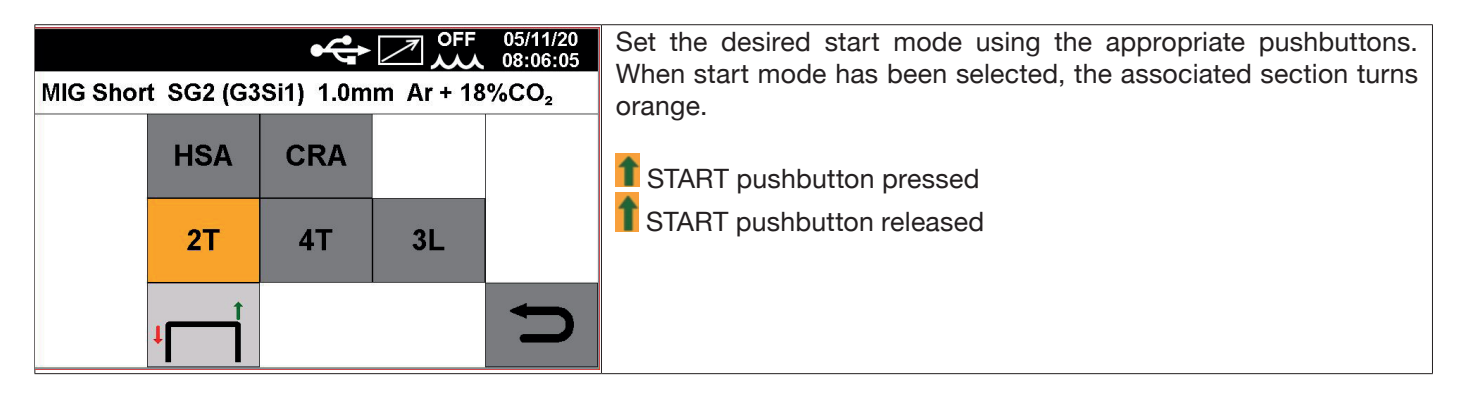

The **START** command for manual applications is available in the wire feeder, either on the torch adapter - it can be activated using the corresponding pushbutton on the torch - or on the remote control connector.

| HSA            | CRA      |    | 2 stroke mode<br>Mode appropriate for short welding bursts.                                                                                                    |  |  |  |  |  |  |  |
|----------------|----------|----|----------------------------------------------------------------------------------------------------|--|--|--|--|--|--|--|
| 2Т             | 4T       | 3L | Welding is started by pressing the <b>START</b> pushbutton and ends when the pushbutton is released.                                                                                                    |  |  |  |  |  |  |  |
| ↓t             |          |    | HSA and CRA functions can be activated in 2 stroke mode.                                                                                                    |  |  |  |  |  |  |  |
|                |          |    |                                                                                                    |  |  |  |  |  |  |  |
| HSA            | CRA      |    | Automatic mode or 4 stroke mode<br>Appropriate mode and perform long-term welding. Starting and stopping are controlled by                                                                                  |  |  |  |  |  |  |  |
| 2Т             | 2T 4T 3L |    | pressing and releasing the torch <b>START</b> pushbutton.<br><b>HSA</b> and <b>CRA functions can be activated in 4 stroke mode.</b>                                                                         |  |  |  |  |  |  |  |
| tt t           |          |    |                                                                                                    |  |  |  |  |  |  |  |
|                |          |    | 3 level mode                                                                                                    |  |  |  |  |  |  |  |
| HSA            | CRA      |    | When the arc strikes, the current is set to the first level. As long as the <b>START</b> pushbutton is held down, the current remains on the first level. Upon releasing the <b>START</b> pushbutton,       |  |  |  |  |  |  |  |
| 2Т             | 4T       | 3L | the current passes from first to second level within the slope time; once the second level is reached, this is maintained. The next time the <b>START</b> pushbutton is pressed, the welding                |  |  |  |  |  |  |  |
| ┙┖┷╼╇          |          |    | current will be adjusted to the 3rd level within the set slope time. When the <b>START</b> pushbutton is released welding stops and the post-flow procedure is run. The <b>HSA</b> and <b>CRA</b> functions |  |  |  |  |  |  |  |
|                |          |    | are inhibited in 3-level mode.                                                                                                    |  |  |  |  |  |  |  |
| HSA            | CRA      |    | <b>HSA mode</b><br>By activating <b>HSA</b> mode, the operator can adjust the first current level, the time spent at the                                                                                    |  |  |  |  |  |  |  |
| 2Т             | 4T       | 3L | first current level and the first level ramp time at the final welding current.<br>When the <b>START</b> command is activated, the set values are automatically carried out.                                |  |  |  |  |  |  |  |
| <b>↓</b>       |          |    |                                                                                                    |  |  |  |  |  |  |  |
| HSA            | CRA      |    | <b>CRA mode</b><br>By activating <b>CRA</b> mode, the operator can adjust the final current level (crater current), the                                                                                     |  |  |  |  |  |  |  |
| 2Т             | 4T       | 3L | time spent at final current level and the time of the ramp down from the welding current to the final current. When the <b>START</b> command is deactivated, the set values are automatically               |  |  |  |  |  |  |  |
| <mark>۲</mark> |          |    | carried out.                                                                                                    |  |  |  |  |  |  |  |

#### 7.1.3 Setting welding parameters

| Ę | 0.0 | <b>Adjusting inductance.</b> This can be selected using pushbutton <b>D</b> . This function can be used to switch between a narrow, hard arc with deep penetration (negative values) and a broad, smooth arc (positive values). The adjustment can range between +/- 9.9, 0 is the factory setting. |
|---|-----|----------------------------------------------------------------------------------------------------|
|   | 0.0 | <b>Adjusting arc length.</b> This can be selected using key <b>E</b> . If necessary, arc length (welding voltage) can be corrected by +/- 9.9 V for the specific welding job, 0 is the factory setting.                                                                                             |

#### 7.2 Main menu

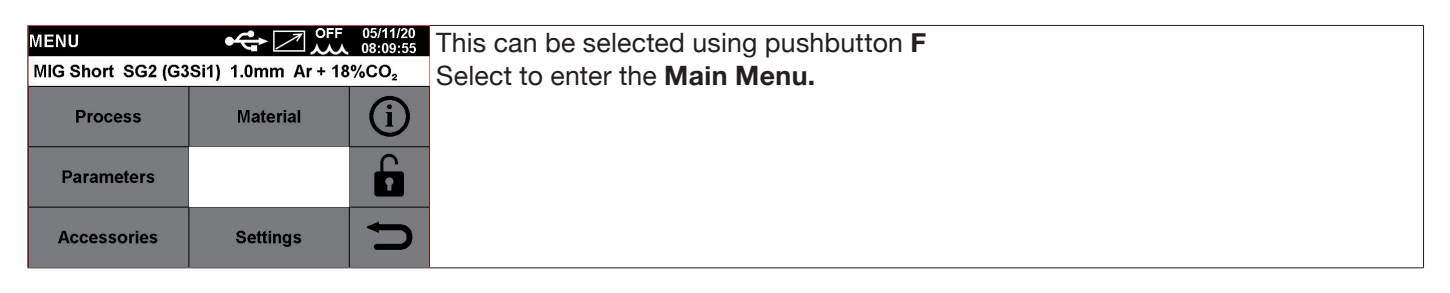

#### 7.2.1 Selecting the welding process

| Process Selection • • • • • • • • • • • • • • • • • • • |              | 18/04/23<br>12:26:53 | The <b>PROCESS</b> pushbutton can be used to select the <b>MIG/MAG or MMA</b> process.                  |
|---------------------------------------------------------|--------------|----------------------|----------------------------------------------------------------------------------------------------|
| MIG Short SG2 (G3Si1) 1.0mm Ar + 18%CO <sub>2</sub>     |              |                      | <u> </u>                                                                                                |
|                                                         | MIG Pulse    |                      | After selecting the <b>MIG</b> <i><sup>27</sup></i> welding process, with knob 2 you can select the arc |
| G                                                       | MIG Pulse HD |                      | transfer type: MIG Pulse, MIG Pulse HD, MIG Short, MIG Short HD and MIG                                 |
|                                                         | MIG Short    |                      | Manual.                                                                                                 |
|                                                         | MIG Short HD |                      | To confirm the selection, press knob $2$ or key $2$ .                                                   |
| <u>/</u>                                                | MIG Manual   | Ð                    |                                                                                                    |

#### 7.2.2 Selecting wire type, diameter and welding gas

The MATERIAL pushbutton can be used to select wire type, diameter and welding gas

|                                                     |                 |                      |                                                     |          |            |                                                    | 00         |                         |      |                      |            |       |            |
|-----------------------------------------------------|-----------------|----------------------|-----------------------------------------------------|----------|------------|----------------------------------------------------|------------|-------------------------|------|----------------------|------------|-------|------------|
| Material S                                          | Selection 😽 📿 📈 | 18/04/23<br>12:39:16 | Material S                                          | election | ↫◪뺬        | 18/04/23<br>12:46:06                               | Material S | election                | ✤之》᠁ | 18/04/23<br>12:47:52 | To confirm | ו the | selection, |
| MIG Short SG2 (G3Si1) 1.0mm Ar + 18%CO <sub>2</sub> |                 |                      | MIG Short SG2 (G3Si1) 1.0mm Ar + 18%CO <sub>2</sub> |          |            | MIG Short SG2 (G3Si1) 1.0mm Ar + 8%CO <sub>2</sub> |            |                         | %CO2 | nress knot           | 2 or       | kov D |            |
|                                                     | SG2 (G3Si1)     |                      |                                                     | 0.8mm    | <b>–</b> v |                                                    |            | Ar + 8%CO <sub>2</sub>  |      |                      | press know |       | Key        |
|                                                     | 308L            |                      |                                                     | 1.0mm    | <b>–</b> v |                                                    |            | Ar + 18%CO <sub>2</sub> |      |                      |            |       |            |
| a                                                   | 316L            |                      | ~                                                   | 1.2mm    | — v        |                                                    | a          |                         |      |                      |            |       |            |
|                                                     | AIMg5 (5356)    |                      | Ø                                                   | 1.6mm    | <u> </u>   | 1                                                  | Ø          |                         |      |                      |            |       |            |
|                                                     | AISi5 (4043)    |                      |                                                     |          |            |                                                    |            |                         |      |                      |            |       |            |
|                                                     | Rutile (E71T-1) |                      |                                                     |          |            |                                                    |            |                         |      |                      |            |       |            |

#### 7.2.3 Selecting process parameters

The **Parameters** pushbutton can be used to set the various process parameters:

| Process Parameters     Image: Constraint of the second second secon | 04/23<br>41:29<br>9.9V                                  | Correction • C C C C C C C C C C C C C C C C C C                                                                           | MAX<br>MIN<br>DEF | <ul> <li>Arc length correction         This can be selected using pushbutton E         Turn knob 2 to select the parameter and confirm the selection by pressing the same knob.         Adjust the value by turning knob 2.         To confirm the selection, press knob 2 or key .         Press the DEF key to restore factory settings.     </li> </ul> |
|----------------------------------------------------------------------------------------------------|---------------------------------------------------------|----------------------------------------------------------------------------------------------------|-------------------|----------------------------------------------------------------------------------------------------|
| Process Parameters     Image: Constraint of the second second secon | 04/23<br>59:32 Inductance<br>9.9<br>9.9<br>-9.9<br>-9.9 | Correction $\bullet \ \bigcirc \ \bigcirc \ \bigcirc \ \bigcirc \ \bigcirc \ \bigcirc \ \bigcirc \ \bigcirc \ \bigcirc \ $ | MAX<br>MIN<br>DEF | <ul> <li>Inductance correction         This can be selected using pushbutton D         Turn knob 2 to select the parameter and confirm the selection by pressing the knob.         Adjust the value by turning knob 2.         To confirm the selection, press knob 2 or key .         Press the DEF key to restore factory settings.     </li> </ul>      |

| Process Parameters                                                                                                    | Start Mode C OFF.<br>2T<br>4T<br>3L<br>5<br>5<br>6<br>6<br>7<br>7<br>7<br>7<br>7<br>7<br>7<br>7<br>7<br>7<br>7<br>7<br>7                                                                                                    | <ul> <li>Start mode</li> <li>This can be selected using pushbutton C</li> <li>The selection is between Mode 2T, Mode 4T and Mode 3L.</li> <li>Turn knob 2 to select the parameter and confirm the selection by pressing the knob. To select mode, turn knob 2. To confirm the selection, press knob 2 or key</li> </ul>                                      |
|----------------------------------------------------------------------------------------------------|----------------------------------------------------------------------------------------------------|----------------------------------------------------------------------------------------------------|
| Process Parameters     Image: Constraint of the solution of the solution of the solu                           | Process Parameters     Image: Contraction of the second second seco                           | SPOT mode<br>The operator can choose between Spot time and<br>pause time function.<br>This function is blocked when function 3L is activated.<br>If you select Spot time ON, the screen displays the<br>function Spot time. While selecting it you can adjust it<br>by means of the adjustment bar.<br>In addition to Spot time, the display shows the Pause |
| Spot Time<br>25.0s<br>0.3s<br>MAX<br>MIN<br>DEF<br>DEF                                                                                                    | Pause Time<br>5.0s<br>MAX<br>MIN<br>OFF<br>DEF<br>0.0s                                                                                                    | bar to regulate the pause time between one<br>welding spot or section and another. Turn knob 2 to<br>select the parameter and confirm the selection by<br>pressing the same knob. Adjust the value by turning<br>knob 2. To confirm the selection, press knob 2<br>or key Press the <b>DEF</b> key to restore factory<br>settings.                           |
| Process Parameters     Image: Constraint of the system       Arc Length Correction     0.00       Inductance Correction     0.00       Start Mode     4T       Spot     OFF       HSA     OFF       CRA     OFF       Soft Start     85% AUTO                                                                                                    | Process Parameters C OFF 18/04/23<br>HSA ON<br>Start Current 135%<br>Start Current Time 0.5s<br>First Slope Time 0.5s<br>CRA OFF<br>Soft Start 85% AUTO<br>Burnback Correction 0                                                                                                    | ■ HSA mode<br>Turn knob 2 to select the parameter and confirm the<br>selection by pressing the knob. If you select HSA ON<br>the screen displays the Start current, Current time<br>and Connection time. To adjust these parameters see<br>chapter on Start Mode.<br>Press the DEF key to restore factory settings                                           |
| Process Parameters<br>HSA OFF<br>CRA OFF<br>Soft Start 85% AUTO<br>Burnback Correction 0<br>Double Level OFF<br>Preflow 0.1s<br>Postflow 3.0s                                                                                                    | Process Parameters  Process Parameters Process Parameters Process Para | <ul> <li>CRA mode</li> <li>Turn knob 2 to select the parameter and confirm the selection by pressing the knob. If you select CRA ON the screen displays the Connection time, Crater filling current and Crater filling time. To adjust these parameters see chapter on Start Mode.</li> <li>Press the DEF key to restore factory settings.</li> </ul>        |
| Process Parameters  Process Parameters Process Parameters Process Para | Soft Start<br>100%<br>85% AUTO<br>AUTO<br>1%<br>Burnback Correction                                                                                                    | <ul> <li>Soft Start mode</li> <li>Adjustment ranges from 0 to 100%. This is the wire speed expressed as a percentage of the speed set for welding, before the wire touches the workpiece to be welded. This adjustment is important to always obtain good starts. Press AUTO to call up the factory settings.</li> </ul>                                     |
| HSA OFF<br>CRA OFF<br>Soft Start 85% AUTO<br>Burnback Correction 0<br>Double Level OFF<br>Preflow 0.1s<br>Postflow 3.0s                                                                                                    | 125<br>0 DEF                                                                                                    | The adjustment can vary from -125 to +125 ms. Its<br>purpose is to adjust the length of wire emerging from<br>the gas nozzle after welding. A positive figure means<br>more wire has been burnt and the amount sticking out<br>is shorter. Press 0 to call up the factory settings.<br>Press the <b>DEF</b> key to restore factory settings.                 |

| Process Parameters  HSA OFF<br>CRA OFF<br>Soft Start 85% AUTO<br>Burnback Correction 0<br>Double Level OFF<br>Preflow 0.1s<br>Postflow 3.0s                                                                                                    | 22/05/23<br>11:27:49<br>DEF<br><b>5</b> | Double I<br>OFF<br>ON | _evel      |                   | ■ Double level mode<br>Active in synergic MIG/MAG processes only. This mode<br>involves changing wire speed (and consequently also<br>current intensity) between two levels. Before setting<br>double-level welding, weld a short bead to determine<br>the wire speed and thus the current to obtain the<br>optimum bead penetration and width for the type of<br>weld required.<br>In this way the wire feed speed is determined; the set<br>SPEED DIFFERENCE parameter will be added to or<br>subtracted from this value.<br>Before start working you should not forget that for a<br>correct bead, the minimum overlap between one mesh<br>and another must be 50%. |
|----------------------------------------------------------------------------------------------------|-----------------------------------------|-----------------------|------------|-------------------|----------------------------------------------------------------------------------------------------|
| Double Level         ON           Frequency         1.5Hz           Pulse Step         1.0m/min           Duty Cycle         50%           Arc Correction         0.0           Preflow         0.1s           Postflow         3.0s                                                                                                    | DEF                                     |                       |            |                   | <ul> <li>Double level frequency</li> <li>Frequency is the number of periods per second expressed in Hz. Period means the duration of a complete speed high-low variation cycle.</li> <li>Speed difference</li> <li>Duration of the high speed/current in relation to the overall period duration.</li> </ul>                                                                                                    |
|                                                                                                    | MIN                                     |                       | MAX        | DEF               | Duty cycle                                                                                                    |
| Frequency                                                                                                    | 0.1 Hz                                  |                       | 5.0 Hz     | 1.5 Hz            | Duration of the high speed/current in relation to the                                                                                                    |
| Speed difference                                                                                                    | 0.1 m/                                  | min                   | 3.0 m/min  | 1.0 m/min         | ■ Arc correction                                                                                                    |
| Working cycle                                                                                                    | 25%                                     |                       | 75%        | 50%               | Sets higher speed/current arc length                                                                                                    |
| Arc correction                                                                                                    | -9.9                                    |                       | 9.9        | 0.0               |                                                                                                    |
| Process Parameters     Image: Constraint of the second second secon | 05/11/20<br>15:07:57                    | Preflow<br>10.        | 0s<br>0.1s | MAX<br>MIN<br>DEF | <ul> <li>Preflow</li> <li>Adjustment ranges from 0 to 10 seconds. Turn knob</li> <li>2 to select the parameter, then press to confirm. Turn knob</li> <li>2 to change the value; to confirm press knob</li> <li>2 or key</li> <li>Press the DEF key to restore factory settings.</li> </ul>                                                                                                    |
| Process Parameters     Image: Constraint of the second second secon | 22/05/23<br>16:33:41<br>DEF             | Postflow<br>25.       | 0s<br>3.0s | MAX<br>MIN<br>DEF | <ul> <li>Postflow</li> <li>Adjustment ranges from 0 to 25 seconds. Turn knob</li> <li>2 to select the parameter, then press to confirm. Turn knob 2 to change the value; to confirm press knob 2 or key</li> <li>Press the DEF key to restore factory settings.</li> </ul>                                                                                                    |

#### 7.3 Accessories menu

Activate the various accessories available in the power source from the following menu.

#### WARNING

If accessories are present in the welding system, they must be connected to the power source before powering up. Connecting/disconnecting accessories while the power source is switched on leads to system malfunctions and under extreme circumstances could compromise the integrity of the welding system. CEBORA SpA does not provide warranty coverage for inappropriate use of the welding system.

To access the Accessories menu, select Menu->Accessories

#### 7.3.1 Cooling unit

The cooling unit to be used with the SYNSTAR power sources is Item No. 1686 - GRV22.

On power source Item No 379 it is optional, but standard on power sources Item No 382 and 383.

The status bar always shows the cooling unit icon **H** and unit status is shown in the upper part of the icon: OFF, ON,

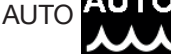

| Accessories      | ✤ℤ뺬 | 22/05/23<br>17:55:58 | Cooling unit MIG | ⇜☑ౠ | Knob 2  | is used to select/activate the operating mode: |
|------------------|-----|----------------------|------------------|-----|---------|------------------------------------------------|
| Cooling unit MIG | OFF |                      | OFF              |     |         | 1 0                                            |
| Push-pull        | OFF |                      | ON               |     | OFF     |                                                |
| Max inching      | OFF |                      | AUTO             |     | UFF     | Cooling unit disabled                          |
|                  |     |                      |                  |     | ON      | Cooling unit always on                         |
|                  |     |                      |                  |     | AUTO    | Cooling unit operates in synchrony with the    |
|                  |     |                      |                  |     | welding | process                                        |
|                  |     |                      |                  |     |         | ,                                              |
|                  |     |                      |                  |     |         |                                                |
|                  |     |                      |                  |     |         |                                                |

For correct connection of the cooling unit Item No 1686 to the power source, consult instruction manual code 3301297.

#### **Coolant requirements**

The power source is supplied with a minimum quantity of coolant fluid: the customer is responsible for filling the tank before the system is used.

Use only Cebora coolant (Item No 1514) and read the MSDS carefully to ensure its safe use and correct conservation. The 5 litre capacity tank inlet is located to the front of the power source. Fill up to max level and top up to make up the volume of fluid in the pipes after the first system start-up.

NOTE: small fluid leaks will occur during use of the system and particularly when changing the torch or consumables. Top up weekly to max level.

NOTE: after 6 months, the coolant must be changed completely, regardless of how many hours of work the system has completed.

#### 7.3.2 Push-pull torch

| Accessories<br>Cooling unit MIG<br>Push-pull<br>Max inching                    | AUTO 22/05/23<br>AUTO 18:15:28<br>AUTO<br>OFF<br>OFF | Accessories<br>Cooling unit MIG<br>Push-pull<br>Push-pull force<br>Max inching | AUTO 2205     AUTO 2205     AUTO     Binzel     0     OFF | <ul> <li>Use knob 2 to select Push-Pull mode:</li> <li>Binzel torch; for Item No 382 and 383: connect a Binzel torch with 42 VDC motor to the wire feeder; for Item No 379: connect a Binzel torch with a 24 VDC motor. The machine is ready to weld. Both wire feed motors, the main and the Push-Pull motor, are already synchronised.</li> </ul> |
|--------------------------------------------------------------------------------|------------------------------------------------------|--------------------------------------------------------------------------------|-----------------------------------------------------------|----------------------------------------------------------------------------------------------------|
| Accessories<br>Cooling unit MIG<br>Push-pull<br>Push-pull force<br>Max inching | AUTO<br>Binzel<br>0<br>0FF                           | Push-pull force<br>99<br>-99<br>-99                                            |                                                           | Use knob 2 to select <b>Push-Pull Force</b> mode.<br>This function adjusts the drive torque of the Push-Pull motor in order to make the wire feed linear. The adjustment can vary from -99 to +99.<br>Adjust the value by turning knob 2. Confirm the choice by pressing knob 2 or key<br>Press the <b>DEF</b> key to restore factory settings.     |

#### 7.3.3 Max Inching

| Accessories      | ✤◪◍  | 24/05/23<br>15:38:14 | Max inching |     | MAX  | Use knob 2 to select Max Inching mode.                   |
|------------------|------|----------------------|-------------|-----|------|----------------------------------------------------------|
| Cooling unit MIG | AUTO |                      | 50cm        |     | WIAA | The purpose is to stop the welding machine if the wire   |
| Push-pull        | OFF  |                      |             |     | MIN  | omorgos for the preset length in om after starting with  |
| Max inching      | OFF  |                      | _           |     | MIN  | emerges for the preset length in chi after starting with |
|                  |      |                      | -           | OFF | DEE  | no passage of current. Adjustment OFF - 50 cm.           |
|                  |      |                      | -           | 011 | DLI  | Use knob 2 to set the desired value. Press to confirm,   |
|                  |      |                      |             |     |      | or press the key 🗢 .                                     |
|                  |      |                      | 0cm         |     |      | Press the <b>DEF</b> key to restore factory settings.    |
|                  |      |                      |             |     |      |                                                          |
|                  |      |                      |             |     |      |                                                          |
|                  |      |                      |             |     |      |                                                          |
|                  |      |                      |             |     |      |                                                          |

#### 7.4 Settings menu

This menu is used for the welding power source basic settings

#### 7.4.1 Machine status

| Settings                                                                                    | 24/05/23<br>16:20:38 | Machine Status                                  | ← 24,<br>16:                                   | 4/05/23<br>6:21:35 | Use knob 2 to select Machine status mode.                                                                                                    |
|---------------------------------------------------------------------------------------------|----------------------|-------------------------------------------------|------------------------------------------------|--------------------|----------------------------------------------------------------------------------------------------|
| Machine Status<br>Clock Setup<br>Factory Setup<br>Languages<br>Units of Measurement Metrics |                      | l Output 0.0A<br>T Diode 20.0°C<br>I Motor 0.0A | V Output 0.0<br>T Inverter 21.0<br>V Motor 0.0 | .0V<br>0°C<br>.0V  | The power source status menu displays information<br>about power source output voltage and current, power<br>source internal temperatures, motor voltage and<br>current, battery voltage. |
| USB Function Use PIN OFF                                                                    | Ð                    | V Batt RTC                                      | 3.300V                                         | 5                  |                                                                                                    |

#### 7.4.2 Date and Time Setting

| Settings                                     | 24/05/23<br>16:35:14 | Clock Setup | <b>در</b> |        | 24/05/23<br>16:36:20 | Use knob <b>2</b> to select <b>Clock Setup</b> mode. |
|----------------------------------------------|----------------------|-------------|-----------|--------|----------------------|------------------------------------------------------|
| Clock Setup<br>Factory Setup                 |                      | Date        | 24 5      | 2023   |                      | pressing.                                            |
| Languages                                    |                      | Time        | 16 36     | 10     | ок                   |                                                      |
| Units of Measurement Metrics<br>USB Function | Ð                    | T.Zone      | 0 DST     | Winter | Ð                    | To exit press the key                                |
|                                              |                      |             |           |        |                      |                                                      |

#### 7.4.3 Resetting factory settings

| Settings                     | Factory Setup | Use knob 2 to | select Factory Setup mode.         |
|------------------------------|---------------|---------------|------------------------------------|
| Machine Status               | All           | This function | resets the factory preset values   |
| Clock Setup                  | Jobs only     |               | Postora all jobs and acttings      |
| Factory Setup                | Exclude jobs  | All           | nestore all jobs and settings      |
| Languages                    |               | Jobs only     | Resets only stored "Job" working   |
| Units of Measurement Metrics |               |               | programs.                          |
| USB Function                 |               | Exclude jobs  | Resets all but saved "Job" working |
| Use PIN OFF                  |               |               | programs                           |
|                              |               |               | programs.                          |
|                              |               |               |                                    |
|                              |               |               |                                    |
|                              |               |               |                                    |

#### 7.4.4 Language setting

| Settings                     | 24/05/23<br>17:16:18 | Languages 😽 🖉 🚧 | Use knob <b>2</b> to select <b>Languages</b> mode. |  |
|------------------------------|----------------------|-----------------|----------------------------------------------------|--|
| Machine Status               |                      | English         | To confirm the language simply hold down knob 2    |  |
| Clock Setup                  |                      | Italiano        | To evit proce the loss of                          |  |
| Factory Setup                |                      | Francaise       | To exit press the key                              |  |
| Languages                    |                      | Espanol         |                                                    |  |
| Units of Measurement Metrics |                      | Portugues       |                                                    |  |
| USB Function                 |                      | Deutsch 🗸       | <b></b>                                            |  |
| Use PIN OFF                  |                      | Nederlands      |                                                    |  |
|                              |                      |                 |                                                    |  |
|                              |                      |                 |                                                    |  |

#### 7.4.5 Setting measurement unit

| Settings                     | Units of Measurement 🛛 🕂 📈 | Use knob <b>2</b> to select <b>Units of measurement</b> mode. |
|------------------------------|----------------------------|---------------------------------------------------------------|
| Machine Status               | Metrics                    | Select the unit of measure metric or imperial                 |
| Clock Setup                  | Imperial                   |                                                               |
| Factory Setup                |                            |                                                               |
| Languages                    |                            |                                                               |
| Units of Measurement Metrics |                            |                                                               |
| USB Function                 |                            |                                                               |
| Use PIN OFF                  |                            |                                                               |
|                              |                            |                                                               |
|                              |                            |                                                               |

#### 7.4.6 USB Port Management

| Settings OFF 05/11/20<br>Clock Setup<br>Factory Setup<br>Languages<br>Units Metrics<br>USB Function<br>Use PIN OFF<br>Change PIN | USB Function                                                                                                    | Use knob 2 to select USB Function mode.<br>When a USB pen drive is inserted into a USB port, the<br>status bar shows the icon<br>Remove Select this item to remove the USB pen drive.<br>Firmware Update Select this item to update the power<br>source firmware. Create a directory named "Bin" on<br>the USB pen drive. Upload the .psu file to the "Bin"<br>directory. Insert the pen drive into the power source<br>USB port.<br>Install Options Select this item to install the software<br>options in the power source. The option release file<br>loaded on the USB drive must have the extension .txt<br>and is supplied by Cebora after purchasing the option.<br>Insert the pen drive into the power source USB port. |
|----------------------------------------------------------------------------------------------------|----------------------------------------------------------------------------------------------------|----------------------------------------------------------------------------------------------------|
| MENU CFF 24/03/23<br>MIG Short 316L 0.8mm Ar + 2%CO2                                                                             | >         29/05/23         12:29:04           1         2         3         4         5         6         7         8         9         0         0 / 16 | Installation can also be carried out using the keypad.                                                                                                    |
| Process Material (i)                                                                                                    |                                                                                                    | Lev and then press the                                                                                                    |
| Parameters                                                                                                    | A S D F G H J K L OK                                                                                                    | Using the alphanumeric keypad enter the unlock code,                                                                                                    |
| Accessories Settings                                                                                                    |                                                                                                    | then press <b>OK</b> .                                                                                                    |

#### 7.4.7 Use PIN

| Settings Clock Setup<br>Factory Setup<br>Languages<br>Units of Measurement Metrics<br>USB Function<br>Use PIN OFF | Use PIN Determined Auto<br>OFF<br>ON         | Use knob <b>2</b> to select <b>Use PIN</b> mode.<br>A lock code can be used to stop the use of PROCESSES,<br>MATERIALS and PARAMETERS. |
|----------------------------------------------------------------------------------------------------|----------------------------------------------|----------------------------------------------------------------------------------------------------|
| MENU CFF 24/03/23 11:09:44                                                                                        | MENU Details 29/05/23                        | Once Use PIN has been set to ON, press the padlock                                                                                     |
| MIG Short 316L 0.8mm Ar + 2%CO <sub>2</sub>                                                                       | MIG Short HD Rutile (E71T-1) 1.2mm Ar + 18%C |                                                                                                    |
| Process Material (j)                                                                                              | Process Material (j)                         | key to lock the PROCESSES, MATERIALS and                                                                                               |
|                                                                                                    |                                              | SETTINGS selections; the padlock key will be closed                                                                                    |
| Parameters                                                                                                    | Parameters <b>1</b>                          | and yellow.                                                                                                    |
| Accessories Settings                                                                                              | Accessories Settings                         | SETTINGS selections, it will be necessary to enter the                                                                                 |
|                                                                                                    |                                              | PIN. Default PIN 0000                                                                                                    |

#### 7.4.8 Change PIN

| Settings 🖬 🔂 🖓               | TO 29/05/23<br>15:08:24 | Change PIN 🔓 🚓 🖂 🚧      | 29/05/23<br>15:09:12 | Use knob 2 to select Change PIN mode.                |
|------------------------------|-------------------------|-------------------------|----------------------|------------------------------------------------------|
| Clock Setup                  |                         |                         |                      | A lock code can be used to stop the use of PBOCESSES |
| Factory Setup                |                         | Enter the old PIN code: |                      | MATERIAL S and RARAMETERS Default RIN 0000           |
| Languages                    |                         |                         |                      | IVIAI ENIALS AIIU FANAIVIE I ENS. DEIAUIL FIN 0000   |
| Units of Measurement Metrica | 5                       | 0 * * *                 | OK                   |                                                      |
| USB Function                 |                         |                         | OK                   |                                                      |
| Use PIN Of                   |                         |                         |                      |                                                      |
| Change PIN                   |                         |                         |                      |                                                      |

#### 7.4.9 Calibration

| Settings 29/05/23<br>Factory Setup<br>Languages<br>Units of Measurement Metrics<br>USB Function<br>Use PIN ON<br>Change PIN | Use knob <b>2</b> to select <b>Calibration</b> mode.<br>The purpose of this function is to provide specialised<br>personnel with guidance on how to calibrate Cebora<br>power sources in compliance with IEC EN 60974 -14.<br>The power source calibration must be carried out by<br>gualified personnel |
|----------------------------------------------------------------------------------------------------|----------------------------------------------------------------------------------------------------|
| Calibration                                                                                                    | For instructions, contact <b>Cebora Technical</b><br>Assistance Service.                                                                                                    |

#### 7.5 Job Menu

A welding programme and its parameters (process, ignition, mode etc.) can be saved on the JOB page. The available JOBS are numbered and range from 1 to 99. The operations that can be carried out on a JOB are listed below:

| $\Rightarrow$     | Save the Job     |
|-------------------|------------------|
| $\Leftrightarrow$ | Retrieve the Job |
| 圓                 | Delete the Job   |
|                   | Copy the Job     |
|                   | Rename the Job   |

#### 7.5.1 Saving a welding JOB

| •                               | •                        |                                                       |
|---------------------------------|--------------------------|-------------------------------------------------------|
| lob 🛟 🖊                         | OFF 13/06/23<br>09:56:25 | Using knob <b>2</b> , select the JOB memory position. |
| 1 - MIG Short SG2 (G3Si1) 1.0mm |                          |                                                       |
| 2 - [Empty]                     | JOB                      | Press the 🌄 key to save the Job                       |
| 3 - [Empty]                     | MODE                     | A description of the saved process will now appea     |
| 4 - [Empty]                     |                          | the colocted position                                 |
| 5 - [Empty]                     |                          | the selected position.                                |
|                                 |                          |                                                       |
|                                 | μ μ                      |                                                       |

#### 7.5.2 Modifying a welding JOB

| Job CFF                                              | 13/06/23<br>14:12:50 | Select the relevant JOB by turning knob 2         |
|------------------------------------------------------|----------------------|---------------------------------------------------|
| 2 - MIG Short SG2 (G3Si1) 1.0mm                      | JOB                  | Retrieve by pressing pushbutton 😒.                |
| 3 - [Empty]                                          | MODE                 | Modify the welding parameters.                    |
| 4 - [Empty]                                          |                      | Select <b>JOB</b> using the <b>G</b> pushbutton   |
| 5 - [Empty]                                          |                      | Overwrite the previous JOB or create a new one by |
| $\Rightarrow$ $\Rightarrow$ $\blacksquare$ $\square$ | D                    | selecting a free memory position and pressing     |

#### 7.5.3 Deleting a welding JOB

|                            | -                 |                     |                                                  |
|----------------------------|-------------------|---------------------|--------------------------------------------------|
| Job                        | ✤◪♬               | 13/06/23 ▲ 18:23:00 | Select the JOB memory position by turning knob 2 |
| 1 - MIG Short              | SG2 (G3Si1) 1.0mm |                     |                                                  |
| 2 - MIG Short              | SG2 (G3Si1) 1.0mm | JOB                 | Press pushbutton I and the JOB will be deleted   |
| 3 - MIG Pulse              | SG2 (G3Si1) 1.0mm | MODE                |                                                  |
| 4 - [Empty]<br>5 - [Empty] |                   |                     |                                                  |
| $\Rightarrow$              |                   | U                   |                                                  |

#### 7.5.4 Copying a welding JOB

| Job CFF                         | 13/06/23<br>18:23:00 | Select the memory position of the JOB to be copied by  | Job                |                            | •                        |              | 13/06/23<br>18:29:39 |
|---------------------------------|----------------------|--------------------------------------------------------|--------------------|----------------------------|--------------------------|--------------|----------------------|
| 2 - MIG Short SG2 (G3Si1) 1.0mm | IOR                  | turning knob 2                                         | 1 - MIG            | Short SG2                  | (G3Si1) 1.               | .0mm         |                      |
| 3 - MIG Pulse SG2 (G3Si1) 1.0mm | MODE                 | Press pushbutton and the JOB will be copied to         | 2 - MIG<br>3 - MIG | Short SG2<br>Pulse SG2     | (G3Si1) 1.<br>(G3Si1) 1. | .0mm<br>.0mm | JOB<br>MODE          |
| 4 - [Empty] 2 - [Empty]         |                      | the memory.                                            |                    | 4 - [Empty]<br>5 - [Empty] |                          |              | ľ                    |
|                                 | D                    | Select a free memory position using <b>2</b> and press | ÷                  | ÷                          | 圃                        | Ď            | Ð                    |
|                                 |                      | The JOB will be copied to the new position.            |                    |                            |                          |              |                      |

#### 7.5.5 Welding with a JOB

| Job CFF 2 OFF                                                         | 13/06/23<br>18:44:48 | Select the memory position of the JOB to be used by   | SYNSTAR 400 CONTROL 13/06/23<br>18:47:55 |
|-----------------------------------------------------------------------|----------------------|-------------------------------------------------------|------------------------------------------|
| 2 - MIG Pulse HD SG2 (G3Si1) 1.0mn<br>3 - MIG Pulse SG2 (G3Si1) 1.0mm | JOB<br>MODE          | Press the Job Mode pushbutton to activate welding     | 176A + 4.8mm <sup>JOB</sup> 2            |
| 4 - [Empty]<br>5 - [Empty]                                            | ľ                    | with the selected JOB                                 | 26.1V ♣ 10.0m/min                        |
| $\Rightarrow$ $\Rightarrow$ $\blacksquare$ $\square$                  | Ċ                    | The <b>Job Mode</b> operating mode is active with the | TEST ↓ € 0.0 ▼ 0.0 MENU                  |
|                                                                       |                      | selected JOB (2 in the example).                      |                                          |

#### 7.5.6 Renaming the welding JOB

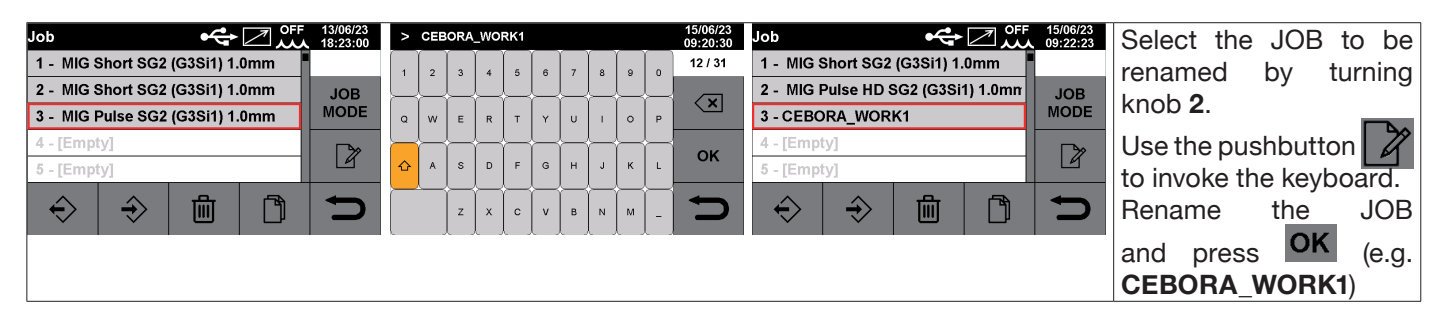

Set Job Mode and turn knob **2**, or the torch UP/DOWN pushbuttons to navigate between saved JOBS. A JOB can be selected when the machine is in standby or while it is delivering power. Switching between JOBS with the arc on is NOT allowed when they relate to different processes, e.g.:

- MIG -> MMA

#### 8 MIG WELDING

- Connect the earth cable to the socket 9 (-).
- Connect the cable connector of the power source-wire feeder connection to the rear socket 17.
- Connect the service connector of the power source-wire feeder connection to the rear connector 18.
- Connect the cable connector of the power source-wire feeder connection to the rear plug of wire feeder 12.
- Connect the service connector of the power source-wire feeder connection to the rear connector of wire feeder 13.
- Connect the gas hose emerging from the power source-wire feeder connection to the rear fitting of wire feeder.

#### 8.1 Description of the welding process

In the Main Menu, after selecting process, choose welding type **MIG**: **Mig Pulse, Mig PulseHD, Mig Short, Mig ShortHD or Mig Manual** 

For all the processes indicated below (except for MIG Manual), the welding parameters are adjusted synergically using knob **2**. Individual processes are available only for the individual synergic curves for which they have been developed or which are allowed by the process.

Select the wire type, diameter and gas; make this selection in the **Main Menu**, by means of the **process** and **material** keys.

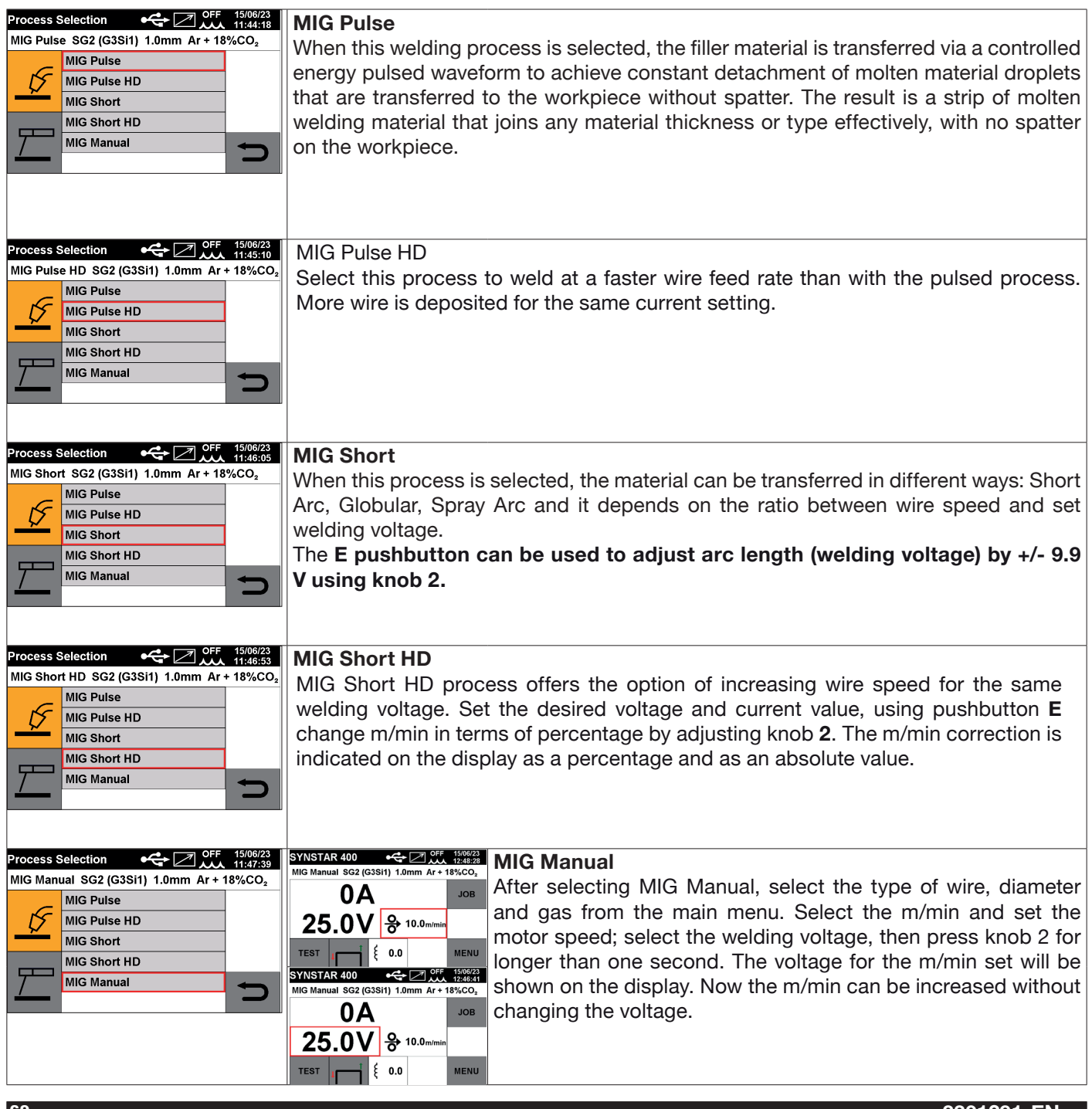

#### 9 MMA DC WELDING

SYNSTAR range power sources are able to manage the MMA process in DC mode. This welding machine is suitable for welding all types of electrodes, with the exception of cellulosic (AWS 6010).

- Make sure that the Power On switch is in position 0 (OFF), then connect the welding cables, respecting the
  polarity required by the manufacturer of the electrodes that you will be using and the terminal of the earth cable
  to the workpiece is at the closest point to the weld, ensuring that the electrical contact is good.
- Do not touch the torch or the electrode holder and the earth clamp simultaneously.
- Turn on the machine using the Power On switch.
- Select MMA process.
- Adjust the current based on the electrode diameter, welding position and type of weld to be made. After welding, always switch off the power source by removing the electrode from the electrode holder.

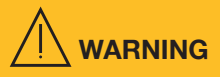

#### Beware of electrical shocks.

When the main switch is in ON position, the electrode and the non-insulated part of the electrode holder are live. Therefore, make sure that the electrode and the non-insulated part of the electrode holder do not come into contact with electrically conductive or earthed persons or components (e.g. outer casing, etc.).

#### 9.1.1 MMA DC Process

| Process Selection | ↔ Z M 0FF 15/06/23<br>09:39:30 | SYNSTAR 400 😽 | ⇔⊿‱ | 15/06/23<br>10:43:09 | Use the <b>F</b> pushbutton to enter the main menu.                 |
|-------------------|--------------------------------|---------------|-----|----------------------|---------------------------------------------------------------------|
| MMA               |                                | ММА           |     |                      | Enter the Process Selection                                         |
| MMA               |                                | 4004          |     |                      |                                                                     |
| Kr I              |                                | 100A          |     | JOB                  | Select the MMA process                                              |
|                   |                                | 0.01/         |     |                      | The screen displays the welding current in $\mathbf{\Delta}$ mperes |
|                   |                                |               |     |                      | The screen displays the weighting current in Amperes                |
|                   |                                | 0.01          |     |                      | and the welding voltage in Volts                                    |
| 7                 | -                              |               |     |                      | and the weiding voltage in volta.                                   |
| <u> </u>          |                                | - 50          |     | MENU                 |                                                                     |
|                   |                                |               |     |                      |                                                                     |

#### 9.1.2 MMA process parameters

| ▶- 50%                                                                                                    |                                           | Hot Start<br>This is the overvoltage supplied when the arc is ignited.<br>This is adjustable from 0 to 100% of the set welding<br>current.<br>Improves ignition even when using electrodes with<br>poor ignition properties              |
|----------------------------------------------------------------------------------------------------|-------------------------------------------|----------------------------------------------------------------------------------------------------|
| 30%                                                                                                    |                                           | Arc Force<br>This regulates the dynamic characteristics of the arc.<br>This is adjustable from 0 to 100% of the set welding<br>current.<br>0 voltaic arc with little spatter, barely defined 100 voltaic<br>arc with spatter, but stable |
| Process Parameters  Process Parameters Process Parameters Process Para | Hot Start Time<br>1.00s<br>0.15s<br>0.00s | Hot start time<br>This is the overvoltage time supplied when the arc is<br>struck. Adjustment ranges from 0 to 1 sec.<br>To be adjusted according to the diameter of the<br>electrode to be welded.                                      |
| Process Parameters<br>Hot Start 50%<br>Hot Start Time 0.15s<br>Arc Force 30%<br>Antistick OFF DEF                                                                                                    | Antistick C OFF<br>OFF<br>ON              | Antistick<br>The Antistick function automatically turns off the<br>welding power source when the electrode sticks to<br>the material to be welded, allowing removal by hand<br>without spoiling the electrode holder.                    |

#### 10 ERROR CODES

Error management is divided into two categories:

- 1) Hardware errors [E]. These cannot be reset and require the power source to be restarted. They are displayed on the screen with a red background.
- 2) Alarms [W] linked to an external condition that can be reset by the user and does not require the power source to be restarted.

These are displayed on the screen with an amber background.

| Code | Туре | Error Description                                                     | Action                                                                                                    |
|------|------|-----------------------------------------------------------------------|----------------------------------------------------------------------------------------------------|
| 2    | [E]  | EEPROM error detected by the power source internal board              | Switch the power source off and on. If the problem persists, contact technical assistance                                                                     |
| 3    | [E]  | General fault error detected by the power source internal slave board | Switch the power source off and on. If the problem persists, contact technical assistance                                                                     |
| 6    | [E]  | Communication error detected by master panel board on CAN-bus         | Switch the power source off and on. If the problem persists, contact technical assistance                                                                     |
| 9    | (E)  | Communication error between Slave board and Master board              | Check connection between power source<br>and wire feeder. Switch the power source on<br>and off. If the error persists, contact technical<br>assistance.      |
| 10   | [E]  | Power output nil (I=0A, V=0V)                                         | Hardware error, contact technical assistance.<br>Probable break in inverter circuit of primary<br>winding or secondary unit                                   |
| 11   | [E]  | Overload at output                                                    | Hardware error, contact technical assistance.                                                                                                    |
| 14   | [E]  | Undervoltage error detected on inverter control board.                | Check machine supply voltages. If the problem persists, contact technical assistance.                                                                         |
| 17   | [E]  | Invalid or unrecognised power source model.                           | Check the wire feeder - power source combination is correct. Switch the power source on and off. If the error persists, contact technical assistance.         |
| 20   | [E]  | Interlock signal absent                                               | Switch the power source off and on. If the problem persists, contact technical assistance                                                                     |
| 22   | [E]  | Hardware key not readable                                             | Switch the power source on and off. If the error persists, contact technical assistance.                                                                      |
| 24   | (E)  | Error during reprogramming of the EPLD or FPGA                        | Switch the power source off and on. If the problem persists, contact technical assistance                                                                     |
| 25   | [E]  | Excessive primary winding current error                               | Probable break in output diodes or primary winding inverter circuit. Switch the power source on and off. If the error persists, contact technical assistance. |
| 26   | [E]  | Time not set or battery flat                                          | Turn the power source off and on. Replace<br>the battery on the panel board and contact<br>technical assistance if the error persists.                        |

| Code | Туре | Error Description                                                               | Action                                                                                                    |
|------|------|---------------------------------------------------------------------------------|----------------------------------------------------------------------------------------------------|
| 27   | [E]  | Write error in the FLASH on the MASTER panel board                              | Switch the power source on and off. If the error persists, contact technical assistance.                                                                                                    |
| 30   | [E]  | Output current sensor offset reading problem                                    | Switch the power source on and off. If the error persists, contact technical assistance.                                                                                                    |
| 42   | [E]  | Motor speed out of control.                                                     | Check there are no mechanical blockages<br>in the wire feeder rollers. If the motor turns<br>at an uncontrollable speed, check the wiring<br>in the wire feeder and ensure the motor feed<br>polarity is correct. If the error persists, contact<br>technical assistance. |
| 46   | [E]  | Push-pull board error                                                           | Check that the Push Pull kit, Item No 447 is<br>correctly connected. Check the kit supply<br>voltages. If the error persists, contact technical<br>assistance                                                                                                    |
| 47   | [E]  | Low motor supply voltage error.                                                 | Check connection between power source<br>and wire feeder. Switch the power source on<br>and off. If the error persists, contact technical<br>assistance.                                                                                                    |
| 53   | [W]  | Start button pressed during operating mode reset.                               | Release the torch trigger. If the error persists, contact technical assistance.                                                                                                    |
| 54   | [E]  | Current not zero when power source tested                                       | Switch the power source on and off. If the error persists, contact technical assistance.                                                                                                    |
| 56   | [E]  | Excessive duration of short-circuit at output                                   | Switch the power source on and off. If the error persists, contact technical assistance.                                                                                                    |
| 57   | [E]  | Excessive current on wire feeder motor.                                         | Check there are no mechanical blockages<br>in the wire feeder rollers. Switch the power<br>source on and off. If the error persists, contact<br>technical assistance.                                                                                                    |
| 58   | [E]  | Firmware upgrade error                                                          | Contact technical assistance or impose firmware update by turning DIP2 - switch4 on the master panel board ON.                                                                                                    |
| 60   | [E]  | Average current above maximum limit for too long.                               | This error arises when the welder delivers a current in excess of 15% of Imax for longer than 1.5 sec. Switch the power source on and off. If the error persists, contact technical assistance.                                                                           |
| 63   | [E]  | Incorrect mains voltage (no phase)                                              | Check that the mains plug phases are properly connected. If the error persists, contact technical assistance.                                                                                                    |
| 73   | [W]  | Thermal protection triggered due to excessive temperature in secondary circuit. | Wait until the machine cools down. Check that<br>the air intake and outlet grilles are not blocked.<br>If the problem persists, contact technical<br>assistance.                                                                                                    |
| 74   | [W]  | Thermal protection triggered due to excessive temperature in IGBT assembly.     | Wait until the machine cools down. Check that<br>the air intake and outlet grilles are not blocked.<br>If the problem persists, contact technical<br>assistance.                                                                                                    |

| Code | Туре | Error Description                                         | Action                                                                                                    |
|------|------|-----------------------------------------------------------|----------------------------------------------------------------------------------------------------|
| 75   | [W]  | Coolant pressure too low.                                 | Check the coolant level. Check the centrifugal<br>pump turns correctly. If it does not turn<br>correctly, release using a release screw.<br>If the problem persists, contact technical<br>assistance.                                                 |
| 76   | [W]  | Cooling unit not connected                                | Check the pressure switch connection is intact.<br>If the problem persists, contact technical<br>assistance.                                                                                                    |
| 80   | [W]  | Wire feeder<br>door open.                                 | Check that the door of the wire feeder<br>compartment door is properly closed. If the<br>problem persists, contact technical assistance.                                                                                                    |
| 85   | [W]  | Error during USB<br>firmware updating.                    | Make sure the USB key is correctly inserted.<br>If the problem persists, contact technical<br>assistance.                                                                                                    |
| 98   | [W]  | Arc does not strike within the timeout (inching timeout). | Check that the "Max Inching" function is correctly set. If the problem persists, contact technical assistance.                                                                                                    |
| 99   | [E]  | Machine is powering down.                                 | Wait for the power source to power down.<br>During this stage, do not turn the power<br>source back on by turning the mains switch<br>because the power source would lock. Turn off<br>the machine, wait for at least 30 seconds and<br>turn back on. |

#### 11 TECHNICAL SPECIFICATIONS

Provided the impedance of the public low-voltage network at the point of common coupling (PCC) is lower than the Zmax value indicated in the tables below, this unit complies with IEC 61000 3-11 and IEC 61000 3-12 and can be connected to low-voltage networks.

It is the responsibility of the installer or user of the unit to ensure, by contacting the distribution network provider if necessary, that the network impedance is in compliance with the impedance restrictions specified.

The tables below show the technical data of the power sources for welding processes that can be used in manual mode (MIG/MAG and MMA) and in the field of automation (MIG/MAG only).

| SYNSTAR 350 TS Item No. 379               |                            |               |              |               |  |
|-------------------------------------------|----------------------------|---------------|--------------|---------------|--|
|                                           | MIG                        |               | MMA          |               |  |
| Mains voltage (U1)                        | 3 x 230 V                  | 3 x 400 V     | 3 x 230 V    | 3 x 400 V     |  |
| Mains voltage tolerance (U1)              | +15% / -20%                |               |              |               |  |
| Mains frequency                           | 50/60 Hz                   |               |              |               |  |
| Mains fuse (delayed action)               | 28 A                       | 16 A          | 28 A         | 16 A          |  |
|                                           | 13.3 kVA 40%               |               | 13.6 kVA 40% |               |  |
| Apparent power                            | 12.2 kVA 60%               | 14.2 kVA 60%  | 12.3 kVA 60% | 14.2 kVA 60%  |  |
|                                           | 11 kVA 100%                | 10.8 kVA 100% | 11 kVA 100%  | 10.6 kVA 100% |  |
| Mains connection Zmax                     |                            | 60 mΩ         |              | 60 mΩ         |  |
| Power factor (cos∳)                       |                            | 0.            | 99           |               |  |
|                                           |                            |               |              |               |  |
| Welding current range                     | 10 ÷ 340 A                 | 10 ÷ 350 A    | 10 ÷ 320 A   | 10 ÷ 330 A    |  |
|                                           | 340 A 40%                  |               | 320 A 40%    |               |  |
| Welding current 10 min/40°C (IEC 60974-1) | 320 A 60%                  | 350 A 60%     | 300 A 60%    | 330 A 60%     |  |
|                                           | 300 A 100%                 | 300 A 100%    | 280 A 100%   | 280 A 100%    |  |
| Open-circuit voltage (U0)                 | 63 V                       | 55 V          | 63 V         | 55 V          |  |
| Usable electrodes                         |                            |               | Ø 1.5 –      | 6.0 mm        |  |
| Max. gas inlet pressure                   | 6 bar / 87 psi             |               |              |               |  |
| Performance                               | 86%                        |               |              |               |  |
| Idle state power consumption              | 33 W                       |               |              |               |  |
|                                           |                            |               |              |               |  |
| Electromagnetic compatibility class       |                            | /             | 4            |               |  |
| Overvoltage class                         | III                        |               |              |               |  |
| Degree of pollution (IEC 60664-1)         | 3                          |               |              |               |  |
| Degree of protection                      | IP23S                      |               |              |               |  |
| Cooling type                              | AF                         |               |              |               |  |
|                                           |                            |               |              |               |  |
| Working temperature                       | -10 °C ÷ 40 °C             |               |              |               |  |
| Transport and storage temperature         | -25 °C ÷ 55 °C             |               |              |               |  |
|                                           |                            |               |              |               |  |
| Marking and Certifications                | CE UKCA EAC S              |               |              |               |  |
|                                           |                            |               |              |               |  |
| Dimensions (WxDxH)                        | 527 mm x 1078 mm x 1398 mm |               |              |               |  |
| Net weight                                | 95 kg                      |               |              |               |  |

Motor generator power required: greater than or equal to 30 kVA.

| SYNSTAR 400 TS Item No. 382                |                            |                |  |  |
|--------------------------------------------|----------------------------|----------------|--|--|
|                                            | MIG                        | MMA            |  |  |
| Mains voltage (U1)                         | 3 x 400 V                  |                |  |  |
| Mains voltage tolerance (U1)               | +15% / -20%                |                |  |  |
| Mains frequency                            | 50/60                      | ) Hz           |  |  |
| Mains fuse (delayed action)                | 25                         | A              |  |  |
| Apparent power                             | 17.5 kVA 100%              |                |  |  |
| Mains connection Zmax                      | <b>26</b> mΩ               |                |  |  |
| Power factor (cos∳)                        | 0.99                       |                |  |  |
|                                            |                            |                |  |  |
| Welding current range                      | 10 ÷ 400 A                 | 10 ÷ 380 A     |  |  |
| Welding current 10 min/40 °C (IEC 60974-1) | 400 A 100%                 | 380 A 100%     |  |  |
| Open-circuit voltage (U0)                  | 57 V                       |                |  |  |
| Usable electrodes                          |                            | Ø 1.5 ÷ 6.0 mm |  |  |
| Max. gas inlet pressure                    | 6 bar / 87 psi             |                |  |  |
| Performance                                | 88%                        |                |  |  |
| Idle state power consumption               | 33 W                       |                |  |  |
|                                            |                            |                |  |  |
| Electromagnetic compatibility class        | Α                          |                |  |  |
| Overvoltage class                          | III                        |                |  |  |
| Degree of pollution (IEC 60664-1)          | 3                          |                |  |  |
| Degree of protection                       | IP23S                      |                |  |  |
| Cooling type                               | AF                         |                |  |  |
|                                            |                            |                |  |  |
| Working temperature                        | -10 °C ÷ 40 °C             |                |  |  |
| Transport and storage temperature          | -25 °C ÷ 55 °C             |                |  |  |
|                                            |                            |                |  |  |
| Marking and Certifications                 | CE UKCA EAC S              |                |  |  |
|                                            |                            |                |  |  |
| Dimensions (WxDxH)                         | 527 mm x 1078 mm x 1398 mm |                |  |  |
| Net weight                                 | 111 kg                     |                |  |  |

Motor generator power required: greater than or equal to 35 kVA

| MIG         MMA           Mains voltage (U1)         3 x 400 V           Mains voltage tolerance (U1)         +15% / -20%           Mains frequency         50/60 Hz           Mains frequency         25 ×           Mains frequency         25 ×           Apparent power         25 kVA 40%         25 kVA 40%           Apparent power         25 kVA 40%         22 kVA 60%           Mains connection Zmax         30 mΩ           Power factor (cosφ)         0.99           Welding current range         10 ÷ 500 A         10 ÷ 500 A           Welding current 10 min/40°C (IEC 60974-1)         450 A 60%         440 A 60%           Welding current 10 min/40°C (IEC 60974-1)         450 A 70%         380 A 100%           Open-circuit voltage (U0)         57 V         Usable electrodes         0 1.5 ÷ 6.0 mm           Max. gas inlet pressure         6 bar / 87 psi         0         1.5 ÷ 6.0 mm           Max. gas inlet pressure         6 bar / 87 psi         0         1.5 ÷ 6.0 mm           Max. gas inlet pressure         6 bar / 87 psi         0         1.5 ÷ 6.0 mm           Max. gas inlet pressure         6 bar / 87 psi         0         1.5 ÷ 6.0 mm           Degree of protection         111 I         0         1.0 ÷ 50 °                                                                                                    | SYNSTAR 500 TS Item No. 383               |                            |                |  |  |
|----------------------------------------------------------------------------------------------------|-------------------------------------------|----------------------------|----------------|--|--|
| Mains voltage (U1)         3 x 400 V           Mains voltage tolerance (U1)         +15% / -20%           Mains frequency         50/60 Hz           Mains fuse (delayed action)         25 A           Apparent power         25 kVA 40%         25 kVA 40%           Apparent power         25 kVA 40%         22 kVA 60%           Mains connection Zmax         30 m2           Power factor (cos)         0.99         0.99           Welding current range         10 ÷ 500 A         10 ÷ 500 A           Welding current 10 min/40°C (IEC 60974-1)         450 A 60%         440 A 60%           Welding current 10 min/40°C (IEC 60974-1)         450 A 60%         440 A 60%           Welding current 10 min/40°C (IEC 60974-1)         450 A 60%         40%           Welding current 10 min/40°C (IEC 60974-1)         450 A 60%         400 A 100%           Welding current 10 min/40°C (IEC 60974-1)         450 A 60%         400 A 100%           Welding current 10 min/40°C (IEC 60974-1)         450 A 60%         400 A 100%           Usable electrodes         Ø 1.5 ÷ 6.0 mm         6 bar / 87 psi           Performance         6 bar / 87 psi         9           Performance         A 60%         111           Usable electrodes         III         111                                                                                                    |                                           | MIG                        | MMA            |  |  |
| Mains voltage tolerance (U1)         +15% / -20%           Mains frequency         50/60 Hz           Mains fuse (delayed action)         25 A           Apparent power         25 kVA 40%           22 kVA 60%         22 kVA 60%           16.5 kVA 100%         16.5 kVA 100%           Mains connection Zmax         30 mΩ           Power factor (cos)         0.99           Welding current range         10 ÷ 500 A         10 ÷ 500 A           Welding current 10 min/40°C (IEC 60974-1)         450 A 60%         380 A 100%           Open-circuit voltage (U0)         57 V         380 A 100%           Open-circuit voltage (U0)         57 V         01.5 ÷ 6.0 mm           Max gas inlet pressure         6 bar / 87 psi         Performance           Performance         86%         III           Degree of pollution (IEC 60664-1)         3         3           Degree of pollution (IEC 60664-1)         3         3           Degree of pollution (IEC 60664-1)         3         3           Degree of pollution (IEC 60664-1)         3         3           Degree of pollution (IEC 60664-1)         3         3           Degree of pollution (IEC 60664-1)         3         3           Degree of pollution (IEC 606664-1)                                                                                                    | Mains voltage (U1)                        | 3 x 400 V                  |                |  |  |
| Mains frequency         50/60 Hz           Mains fuse (delayed action)         25 A           Apparent power         25 kVA 40%         25 kVA 40%           Apparent power         22 kVA 60%         22 kVA 60%           Mains connection Zmax         30 mΩ           Power factor (cos\$)         0.99           Welding current range         10 ÷ 500 A         10 ÷ 500 A           Welding current 10 min/40°C (IEC 60974-1)         450 A 60%         440 A 60%           Open-circuit voltage (U0)         57 V         380 A 100%           Open-circuit voltage (U0)         57 V         450 A 60%         410 A 50%           Idle state power consumption         6 bar / 87 psi         Ø 1.5 ÷ 6.0 mm           Max, gas inlet pressure         6 bar / 87 psi         Performance           Electromagnetic compatibility class         A         Overvoltage class         III           Degree of pollution (IEC 60664-1)         3         3         Degree of protection         IP23S           Cooling type         AF         -10 °C ÷ 40 °C         Transport and storage temperature         -10 °C ÷ 55 °C           Marking and Certifications         CE UKCA EAC S         -         -           Dimensions (WxDxH)         527 mm x 1078 mm x 1398 mm         Net weight <td< td=""><td>Mains voltage tolerance (U1)</td><td colspan="3">+15% / -20%</td></td<>        | Mains voltage tolerance (U1)              | +15% / -20%                |                |  |  |
| Mains fuse (delayed action)         25 A           Apparent power         25 kVA 40%         25 kVA 40%           Apparent power         22 kVA 60%         22 kVA 60%           Mains connection Zmax         30 mΩ           Power factor (cos \$\mu)         0.99           Welding current range         10 ÷ 500 A         10 ÷ 500 A           Welding current 10 min/40°C (IEC 60974-1)         450 A 60%         440 A 60%           Max. gas inlet pressure         6 bar / 87 psi         Ø 1.5 ÷ 6.0 mm           Max. gas inlet pressure         6 bar / 87 psi         Ø 1.5 ÷ 6.0 mm           Performance         86%         III         Degree of pollution (IEC 60664-1)           Degree of pollution (IEC 60664-1)         3         3         Degree of pollution (IEC 60664-1)           Degree of pollution (IEC 60664-1)         3         3         Degree of pollution (IEC 60664-1)           Marking temperature         -10 °C ÷ 40 °C         Transport and storage temperature         -25 °C ÷ 55 °C           Marking and Certifications         CE UKCA EAC S         Dimensions (WxDxH)         527 mm x 1078 mm x 1398 mm                                                                                                    | Mains frequency                           | 50/60 Hz                   |                |  |  |
| $\begin{array}{c c c c c c c c c c c c c c c c c c c $                                                                                                    | Mains fuse (delayed action)               | 25 A                       |                |  |  |
| Apparent power $22 \text{ kVA } 60\%$ $22 \text{ kVA } 60\%$ Mains connection Zmax $30 \text{ m}\Omega$ Power factor (cos) $0.99$ Welding current range $10 \div 500 \text{ A}$ Welding current range $10 \div 500 \text{ A}$ Welding current 10 min/40°C (IEC 60974-1) $450 \text{ A} 60\%$ 440 A 100% $380 \text{ A} 10\%$ Open-circuit voltage (U0) $57 \text{ V}$ Usable electrodes $0 \text{ 1.5} \div 6.0 \text{ mm}$ Max, gas inlet pressure $6 \text{ bar } / 87 \text{ psi}$ Performance $86\%$ Idle state power consumption $33 \text{ W}$ Electromagnetic compatibility class $A$ Overvoltage classIIIDegree of protectionIIP23SCooling type $AF$ Working temperature $-10 \degree C \div 40 \degree C$ Transport and storage temperature $-25 \degree C \div 55 \degree C$ Marking and CertificationsCE UKCA EAC SDimensions (WxDxH) $527 \text{ mm x } 1078 \text{ mm x } 1398 \text{ mm}$ Net weight111 kg                                                                                                    |                                           | 25 kVA 40%                 | 25 kVA 40%     |  |  |
| 16.5 kVA 100%         16.5 kVA 100%           Mains connection Zmax         30 mΩ           Power factor (cos)         0.99           Welding current range         10 ÷ 500 A         10 ÷ 500 A           Welding current 10 min/40°C (IEC 60974-1)         500 A 40%         500 A 40%           Welding current 10 min/40°C (IEC 60974-1)         450 A 60%         440 A 60%           Welding current 10 min/40°C (IEC 60974-1)         450 A 60%         440 A 60%           Welding current 10 min/40°C (IEC 60974-1)         6 bar / 87 psi         01.5 ÷ 6.0 mm           Max. gas inlet pressure         6 bar / 87 psi         01.5 ÷ 6.0 mm           Performance         86%         100         10 ÷ 50.0 A           Idle state power consumption         33 W         100%         10 ± 50.0 M           Electromagnetic compatibility class         A         00vervoltage class         110           Degree of pollution (IEC 60664-1)         3         100 °C ± 40 °C         110 °C ± 40 °C           Transport and storage temperature         -10 °C ± 40 °C         110 °C ± 40 °C         110 °C ± 40 °C           Working temperature         -25 °C ± 55 °C         110 °C         110 °C         110 °C           Working and Certifications         CE UKCA EAC S         110 °C ± 55 °C         111 kg <td>Apparent power</td> <td>22 kVA 60%</td> <td>22 kVA 60%</td> | Apparent power                            | 22 kVA 60%                 | 22 kVA 60%     |  |  |
| Mains connection Zmax         30 mΩ           Power factor (cosφ)         0.99           Welding current range         10 ÷ 500 A         10 ÷ 500 A           Welding current 10 min/40°C (IEC 60974-1)         500 A 40%         500 A 40%           Velding current 10 min/40°C (IEC 60974-1)         450 A 60%         440 A 60%           Velding current 10 min/40°C (IEC 60974-1)         450 A 60%         440 A 60%           Open-circuit voltage (U0)         57 V         Usable electrodes           Wax. gas inlet pressure         6 bar / 87 psi         Ø 1.5 ÷ 6.0 mm           Performance         86%         Idle state power consumption         33 W           Electromagnetic compatibility class         A         Overvoltage class         III           Degree of pollution (IEC 60664-1)         3         Degree of pollution (IEC 60664-1)         3           Degree of pollution (IEC 60664-1)         3         Electromagnetic compatibility class         A           Working temperature         -10 °C ÷ 40 °C         Transport and storage temperature         -25 °C ÷ 55 °C           Marking and Certifications         CE UKCA EAC S         Elemensions (WxDxH)         527 mm x 1078 mm x 1398 mm                                                                                                    |                                           | 16.5 kVA 100%              | 16.5 kVA 100%  |  |  |
| Power factor (cos) $0.99$ Welding current range10 ÷ 500 A10 ÷ 500 AWelding current 10 min/40°C (IEC 60974-1) $500 A 40\%$ 450 A 60%440 A 60%400 A 100%380 A 100%Open-circuit voltage (U0) $57 V$ Usable electrodesØ 1.5 ÷ 6.0 mmMax. gas inlet pressure6 bar / 87 psiPerformance86%Idle state power consumption33 WElectromagnetic compatibility classAOvervoltage classIIIDegree of pollution (IEC 60664-1)3Degree of protectionIP23SCooling typeAFWorking temperature-10 °C ÷ 40 °CTransport and storage temperature-25 °C ÷ 55 °CMarking and CertificationsCE UKCA EAC SDimensions (WxDxH)527 mm x 1078 mm x 1398 mmNet weight111 kg                                                                                                    | Mains connection Zmax                     | <b>30</b> mΩ               |                |  |  |
| Welding current range10 ÷ 500 A10 ÷ 500 AWelding current 10 min/40°C (IEC 60974-1) $500 A 40\%$ $500 A 40\%$ Welding current 10 min/40°C (IEC 60974-1) $450 A 60\%$ $440 A 60\%$ Open-circuit voltage (U0) $400 A 100\%$ $380 A 100\%$ Open-circuit voltage (U0) $57 V$ $0 1.5 \div 6.0 \text{ mm}$ Max. gas inlet pressure $6 \text{ bar / 87 psi}$ $0 1.5 \div 6.0 \text{ mm}$ Performance $86\%$ $86\%$ Idle state power consumption $33 W$ Electromagnetic compatibility class $A$ Overvoltage classIIIDegree of pollution (IEC 6064-1) $3$ Degree of protectionIP23SCooling type $AF$ Working temperature $-10 °C \div 40 °C$ Transport and storage temperature $-25 °C \div 55 °C$ Marking and CertificationsCE UKCA EAC SDimensions (WxDxH) $527 \text{ mm x 1078 mm x 1398 mm}$ Net weight111 kg                                                                                                    | Power factor (cos∳)                       | 0.9                        | 99             |  |  |
| Welding current range         10 ÷ 500 A         10 ÷ 500 A           Welding current 10 min/40°C (IEC 60974-1)         500 A 40%         500 A 40%           Welding current 10 min/40°C (IEC 60974-1)         450 A 60%         440 A 60%           Welding current 10 min/40°C (IEC 60974-1)         400 A 100%         380 A 100%           Open-circuit voltage (U0)         57 V         380 A 100%           Usable electrodes         Ø 1.5 ÷ 6.0 mm         Ø           Max. gas inlet pressure         6 bar / 87 psi         Ø           Performance         86%         Idle state power consumption         33 W           Electromagnetic compatibility class         A         Overvoltage class         Ill           Degree of pollution (IEC 60664-1)         3         Degree of protection         IP23S           Cooling type         AF         Vorking temperature         -10 °C ÷ 40 °C           Transport and storage temperature         -25 °C ÷ 55 °C         Marking and Certifications         CE UKCA EAC S           Dimensions (WxDxH)         527 mm x 1078 mm x 1398 mm         Net weight         111 kg                                                                                                    |                                           |                            | -              |  |  |
| S00 A 40%         500 A 40%           Welding current 10 min/40°C (IEC 60974-1)         450 A 60%         440 A 60%           Welding current 10 min/40°C (IEC 60974-1)         450 A 60%         440 A 60%           Open-circuit voltage (U0)         57 V         380 A 100%           Open-circuit voltage (U0)         57 V         0 1.5 ÷ 6.0 mm           Usable electrodes         Ø 1.5 ÷ 6.0 mm         Ø           Max. gas inlet pressure         6 bar / 87 psi         Performance           Performance         86%         Idle state power consumption         33 W           Electromagnetic compatibility class         A         Overvoltage class         Ill           Degree of pollution (IEC 60664-1)         3         Degree of protection         IP23S           Cooling type         AF             Working temperature         -10 °C ÷ 40 °C            Transport and storage temperature         -25 °C ÷ 55 °C            Marking and Certifications         CE UKCA EAC S            Dimensions (WxDxH)         527 mm x 1078 mm x 1398 mm         111 kg                                                                                                    | Welding current range                     | 10 ÷ 500 A                 | 10 ÷ 500 A     |  |  |
| Welding current 10 min/40°C (IEC 60974-1)         450 A 60%         440 A 60%           400 A 100%         380 A 100%         00%           Open-circuit voltage (U0)         57 V         Usable electrodes         Ø 1.5 ÷ 6.0 mm           Max. gas inlet pressure         6 bar / 87 psi         Ø         9           Performance         86%         100%         1.5 ÷ 6.0 mm           Idle state power consumption         33 W         9         9           Electromagnetic compatibility class         A         0         0         0           Overvoltage class         III         100%         3         100%           Degree of pollution (IEC 60664-1)         3         10         10%         10%         10%           Working temperature         -10 °C ÷ 40 °C         -         -         10%         10%         10%         10%         10%         10%         10%         10%         10%         10%         10%         10%         10%         10%         10%         10%         10%         10%         10%         10%         10%         10%         10%         10%         10%         10%         10%         10%         10%         10%         10%         10%         10%         10%                                                                                                    |                                           | 500 A 40%                  | 500 A 40%      |  |  |
| 400 A 100%380 A 100%Open-circuit voltage (U0)57 VUsable electrodesØ 1.5 ÷ 6.0 mmMax. gas inlet pressure6 bar / 87 psiPerformance86%Idle state power consumption33 WElectromagnetic compatibility classAOvervoltage classIIIDegree of pollution (IEC 60664-1)3Degree of protectionIP23SCooling typeAFWorking temperature-10 °C ÷ 40 °CTransport and storage temperature-25 °C ÷ 55 °CMarking and CertificationsCE UKCA EAC SDimensions (WxDxH)527 mm x 1078 mm x 1398 mmNet weight111 kg                                                                                                    | Welding current 10 min/40°C (IEC 60974-1) | 450 A 60%                  | 440 A 60%      |  |  |
| Open-circuit voltage (U0)       57 V         Usable electrodes       Ø 1.5 ÷ 6.0 mm         Max. gas inlet pressure       6 bar / 87 psi         Performance       86%         Idle state power consumption       33 W         Electromagnetic compatibility class       A         Overvoltage class       III         Degree of pollution (IEC 60664-1)       3         Degree of protection       IP23S         Cooling type       AF         Working temperature       -10 °C ÷ 40 °C         Transport and storage temperature       -25 °C ÷ 55 °C         Marking and Certifications       CE UKCA EAC S         Dimensions (WxDxH)       527 mm x 1078 mm x 1398 mm         Net weight       111 kg                                                                                                    |                                           | 400 A 100%                 | 380 A 100%     |  |  |
| Usable electrodes       Ø 1.5 ÷ 6.0 mm         Max. gas inlet pressure       6 bar / 87 psi         Performance       86%         Idle state power consumption       33 W         Electromagnetic compatibility class       A         Overvoltage class       III         Degree of pollution (IEC 60664-1)       3         Degree of protection       IP23S         Cooling type       AF         Working temperature       -10 °C ÷ 40 °C         Transport and storage temperature       -25 °C ÷ 55 °C         Marking and Certifications       CE UKCA EAC S         Dimensions (WxDxH)       527 mm x 1078 mm x 1398 mm         Net weight       111 kg                                                                                                    | Open-circuit voltage (U0)                 | 57 V                       |                |  |  |
| Max. gas inlet pressure       6 bar / 87 psi         Performance       86%         Idle state power consumption       33 W         Electromagnetic compatibility class       A         Overvoltage class       III         Degree of pollution (IEC 60664-1)       3         Degree of protection       IP23S         Cooling type       AF         Working temperature       -10 °C ÷ 40 °C         Transport and storage temperature       -25 °C ÷ 55 °C         Marking and Certifications       CE UKCA EAC S         Dimensions (WxDxH)       527 mm x 1078 mm x 1398 mm         Net weight       111 kg                                                                                                    | Usable electrodes                         |                            | Ø 1.5 ÷ 6.0 mm |  |  |
| Performance       86%         Idle state power consumption       33 W         Electromagnetic compatibility class       A         Overvoltage class       III         Degree of pollution (IEC 60664-1)       3         Degree of protection       IP23S         Cooling type       AF         Working temperature       -10 °C ÷ 40 °C         Transport and storage temperature       -25 °C ÷ 55 °C         Marking and Certifications       CE UKCA EAC S         Dimensions (WxDxH)       527 mm x 1078 mm x 1398 mm         Net weight       111 kg                                                                                                    | Max. gas inlet pressure                   | 6 bar / 87 psi             |                |  |  |
| Idle state power consumption       33 W         Electromagnetic compatibility class       A         Overvoltage class       III         Degree of pollution (IEC 60664-1)       3         Degree of protection       IP23S         Cooling type       AF         Working temperature       -10 °C ÷ 40 °C         Transport and storage temperature       -25 °C ÷ 55 °C         Marking and Certifications       CE UKCA EAC S         Dimensions (WxDxH)       527 mm x 1078 mm x 1398 mm         Net weight       111 kg                                                                                                    | Performance                               | 86%                        |                |  |  |
| Electromagnetic compatibility class       A         Overvoltage class       III         Degree of pollution (IEC 60664-1)       3         Degree of protection       IP23S         Cooling type       AF         Working temperature       -10 °C ÷ 40 °C         Transport and storage temperature       -25 °C ÷ 55 °C         Marking and Certifications       CE UKCA EAC S         Dimensions (WxDxH)       527 mm x 1078 mm x 1398 mm         Net weight       111 kg                                                                                                    | Idle state power consumption              | 33 W                       |                |  |  |
| Electromagnetic compatibility class       A         Overvoltage class       III         Degree of pollution (IEC 60664-1)       3         Degree of protection       IP23S         Cooling type       AF         Working temperature       -10 °C ÷ 40 °C         Transport and storage temperature       -25 °C ÷ 55 °C         Marking and Certifications       CE UKCA EAC S         Dimensions (WxDxH)       527 mm x 1078 mm x 1398 mm         Net weight       111 kg                                                                                                    |                                           |                            |                |  |  |
| Overvoltage class       III         Degree of pollution (IEC 60664-1)       3         Degree of protection       IP23S         Cooling type       AF         Working temperature       -10 °C ÷ 40 °C         Transport and storage temperature       -25 °C ÷ 55 °C         Marking and Certifications       CE UKCA EAC S         Dimensions (WxDxH)       527 mm x 1078 mm x 1398 mm         Net weight       111 kg                                                                                                    | Electromagnetic compatibility class       | A                          |                |  |  |
| Degree of pollution (IEC 60664-1)       3         Degree of protection       IP23S         Cooling type       AF         Working temperature       -10 °C ÷ 40 °C         Transport and storage temperature       -25 °C ÷ 55 °C         Marking and Certifications       CE UKCA EAC S         Dimensions (WxDxH)       527 mm x 1078 mm x 1398 mm         Net weight       111 kg                                                                                                    | Overvoltage class                         |                            |                |  |  |
| Degree of protection       IP23S         Cooling type       AF         Working temperature       -10 °C ÷ 40 °C         Transport and storage temperature       -25 °C ÷ 55 °C         Marking and Certifications       CE UKCA EAC S         Dimensions (WxDxH)       527 mm x 1078 mm x 1398 mm         Net weight       111 kg                                                                                                    | Degree of pollution (IEC 60664-1)         | 3                          |                |  |  |
| Cooling type       AF         Working temperature       -10 °C ÷ 40 °C         Transport and storage temperature       -25 °C ÷ 55 °C         Marking and Certifications       CE UKCA EAC S         Dimensions (WxDxH)       527 mm x 1078 mm x 1398 mm         Net weight       111 kg                                                                                                    | Degree of protection                      | IP23S                      |                |  |  |
| Working temperature       -10 °C ÷ 40 °C         Transport and storage temperature       -25 °C ÷ 55 °C         Marking and Certifications       CE UKCA EAC S         Dimensions (WxDxH)       527 mm x 1078 mm x 1398 mm         Net weight       111 kg                                                                                                    | Cooling type                              | AF                         |                |  |  |
| Working temperature       -10 °C ÷ 40 °C         Transport and storage temperature       -25 °C ÷ 55 °C         Marking and Certifications       CE UKCA EAC S         Dimensions (WxDxH)       527 mm x 1078 mm x 1398 mm         Net weight       111 kg                                                                                                    |                                           |                            |                |  |  |
| Transport and storage temperature     -25 °C ÷ 55 °C       Marking and Certifications     CE UKCA EAC S       Dimensions (WxDxH)     527 mm x 1078 mm x 1398 mm       Net weight     111 kg                                                                                                    | Working temperature                       | -10 °C ÷ 40 °C             |                |  |  |
| Marking and Certifications     CE UKCA EAC S       Dimensions (WxDxH)     527 mm x 1078 mm x 1398 mm       Net weight     111 kg                                                                                                    | Transport and storage temperature         | -25 °C ÷ 55 °C             |                |  |  |
| Dimensions (WxDxH)     527 mm x 1078 mm x 1398 mm       Net weight     111 kg                                                                                                    | Marking and Cartifications                |                            |                |  |  |
| Dimensions (WxDxH)         527 mm x 1078 mm x 1398 mm           Net weight         111 kg                                                                                                    |                                           | CE UKC                     |                |  |  |
| Net weight 111 kg                                                                                                    | Dimensions (WxDxH)                        | 527 mm x 1078 mm x 1398 mm |                |  |  |
| ·                                                                                                    | Net weight                                | 111 kg                     |                |  |  |

Motor generator power required: greater than or equal to 50 kVA

#### SHIPYARD Item No 1665

| Via A.Costa, 24<br>40057-Cadriano-Bologna-Italy<br>MADE IN ITALY |                        |               |                        |  |  |
|------------------------------------------------------------------|------------------------|---------------|------------------------|--|--|
| SH                                                               | SHIPYARD Art. 1665     |               |                        |  |  |
| Nº                                                               |                        |               | IEC 60974-5            |  |  |
|                                                                  | <b>U</b> 1= <b>75V</b> |               | <b>I</b> 1= <b>4</b> A |  |  |
|                                                                  |                        | <b>1</b> 2= 4 | 400 A 100%             |  |  |
| Ĵ₽                                                               | IP23S                  | I2= 450 A 60% |                        |  |  |
|                                                                  | <b>I</b> 2=            |               | 500 A 40%              |  |  |
| CE                                                               | UK<br>CA               |               | Ŕ                      |  |  |